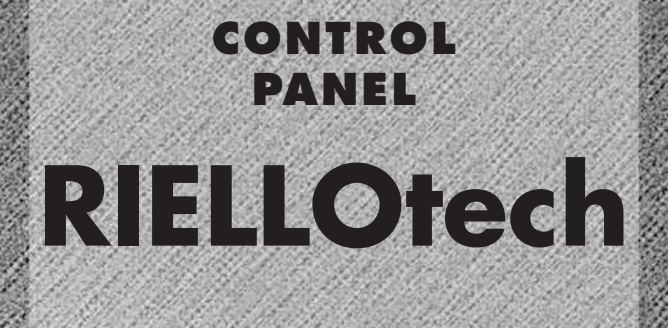

CLIMA MIX

# INSTALLATION, OPERATION AND MAINTENANCE MANUAL

a a

0

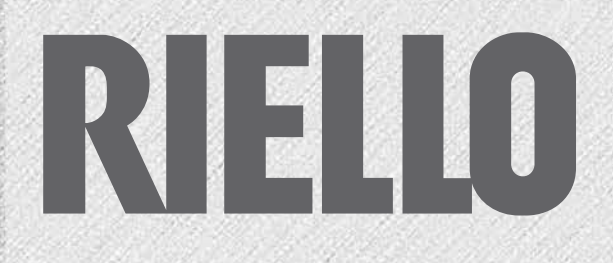

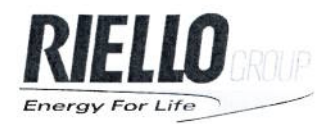

RIELLO S.p.A.

Via Ing. Pilade Riello, 7 37045 Legnago (VR) Tel. +39 0442630111 RIELLO S.p.A. Società con Socio unico soggetta alla direzione e coordinamento di Riello Group SPA Sede legale e amministrativa 37045 Legnago (VR) Via Ing. Pilade Riello, 7 Cap. soc. € 7.117.400,00 i.v. Reg. delle Imp. di Verona N. 02641790239 C.F. e Part. IVA 02641790239

Lecco, 18th January 2012

The company

## Riello SpA Heating Products Direction Via Risorgimento 13 23900 Lecco ITALY

hereby declares that the control panels bearing the brand: RIELLO

models:

#### RIELLOtech CLIMA COMFORT, RIELLOtech CLIMA TOP, RIELLOtech CLIMA MIX, RIELLOtech PRIME and RIELLOtech PRIME ACS

conform to European Directive 2004/108/EC (Electromagnetic Compatibility), to European Directive 2006/95/EC (Low Voltage) and to the following European standards:

EN 60730-1:2000 EN 60730-2-9:2000 EN 60529:1992 EN 61000-6-2:2001 EN 61000-6-3:2001 Automatic electrical controls for household and similar use. Part 2: Particular requirements for temperature sensing controls. Specification for degrees of protection provided by enclosures (IP code). Electromagnetic compatibility. Immunity per industrial environments. Electromagnetic compatibility. Emission standard for residential, commercial and light-industrial environments.

Heating Products Director Riello S.p.A.

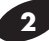

Dear heating engineer,

Congratulations on having chosen a **RIELLOtech** control panel. You have selected a modern, quality product that is designed to give dependable, efficient and safe service and to provide comfort in the home for many years to come. This manual provides information that is essential to the installation of the appliance. Used in conjunction with your own knowledge and expertise it will enable you to install the appliance quickly, easily, and correctly.

Once again, please accept our thanks and our congratulations on your choice of product.

Riello S.p.A.

RANGE

| MODEL                | CODE     |
|----------------------|----------|
| RIELLOtech CLIMA MIX | 20010428 |

# CONTENTS

| General safety information                | 5  |
|-------------------------------------------|----|
| Precautions                               | 5  |
| Product description                       | 6  |
| Identification                            | 6  |
| Technical specifications                  | 7  |
| Accessories                               | 7  |
| Unpacking the product                     | 7  |
| Dimensions and weight                     | 8  |
| Assembly                                  | 9  |
| Access to internal components             | 10 |
| Electrical connections                    | 10 |
| Positioning the sensors                   | 12 |
| Connecting the outdoor temperature sensor | 13 |
| Wiring diagrams                           | 15 |
| Layout                                    | 17 |
| Description of functions                  | 18 |
| Mode selection                            | 20 |
| User levels                               | 23 |
| Error/maintenance codes                   | 25 |
| List of parameters                        | 28 |
| Useful information                        | 41 |

The following symbols are used in this manual:

Identifies actions that require caution and adequate preparation.

= Identifies actions that you MUST NOT do.

This manual, Code 20013519 - Rev. 4 (01/20) is made up of 44 pages.

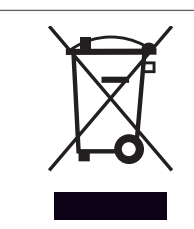

At the end of its life, the product should be not be disposed of as solid urban waste, but rather it should be handed over to a differentiated waste collection centre.

## **GENERAL SAFETY INFORMATION**

- Check that the product is complete and undamaged as soon as you remove it from its packaging. Contact the **RIELO** reseller from whom you purchased the product if you notice any problems.
- This product must be installed by a legally qualified heating engineer. (In Italy heating engineers are regulated by law no. 37 of the 22/01/2008.) On completion of the installation, the installer must issue the owner with a declaration of conformity confirming that the installation has been completed to the highest standards in compliance with the instructions provided by **RIELO** in this instruction manual, and that it conforms to all applicable laws and standards.

The manufacturer declines all responsibility, contractual or other, for damage to property or injury to persons or animals caused by improper installation, adjustment, maintenance or use.

This instruction manual is an integral part of the product. It must be kept safe and must ALWAYS accompany the product, even if it is sold to another owner or transferred to another user or to another installation. If you damage or lose this manual, order a replacement immediately from your local **RIELIO** 

Technical Assistance Centre.

# PRECAUTIONS

The operation of any appliance that uses electrical power demands that a number of fundamental safety precautions be respected. In particular:

Always turn the electrical power supply OFF at the main switch before commencing any cleaning or maintenance.
 Do not tamper with or adjust the safety or control devices without prior authorisation and instructions

from the boiler's manufacturer.

- Never pull, disconnect, or twist the electrical cables coming from the appliance even if it is disconnected from the mains electricity supply.
- Dispose of packaging materials in compliance with applicable standards and legislation governing the disposal of urban, domestic and industrial waste.

- Never switch the control panel on even for a short period if the safety devices are not functioning correctly or have been tampered with.
  - All maintenance and repairs must be carried out by a legally qualified heating engineer.
- Do not use water to extinguish fire in the control panel. Switch power OFF at the mains power switch to isolate the control panel electrically first. Then use a class E fire extinguisher (marked "SUITABLE FOR LIVE ELECTRICAL ITEMS") to extinguish the flames.

**RIELLOtech CLIMA MIX** control panels are designed to control 1 mixed zone, or 2 with the addition of an expansion kit.

The microprocessor technology of the electronic controller makes these control panels ideal for use with various types of heating system, even with different minimum and maximum temperatures. The units are programmed by means of parameter settings on the built-in display that are only accessible to trained and authorised personnel. All electric and electronic control devices comply with applicable technical and safety standards, and are housed in an ABS box. All the control and safety devices in **RIELLOtech CLIMA MIX** MIX control panels are factory tested in compliance with applicable technical standards.

**RIELLOtech CLIMA MIX** control panels are only designed for vertical installation (e.g. on the side panel of a wall-mounted boiler).

A kit for separate wall mounting is also available on request.

#### **APPLICATION CHART**

|                          | Burner type | Cascaded boilers | Biomass<br>fuelled<br>boilers | Solar water<br>heating<br>systems | DHW storage cylinders | Direct<br>zone | 1 <sup>st</sup> mixed<br>zone | 2 <sup>nd</sup> mixed<br>zone |
|--------------------------|-------------|------------------|-------------------------------|-----------------------------------|-----------------------|----------------|-------------------------------|-------------------------------|
| RIELLO tech<br>CLIMA MIX |             |                  |                               |                                   |                       |                |                               | 2-stage with kit              |

#### **IDENTIFICATION**

**RIELLOtech** control panels are identified by:

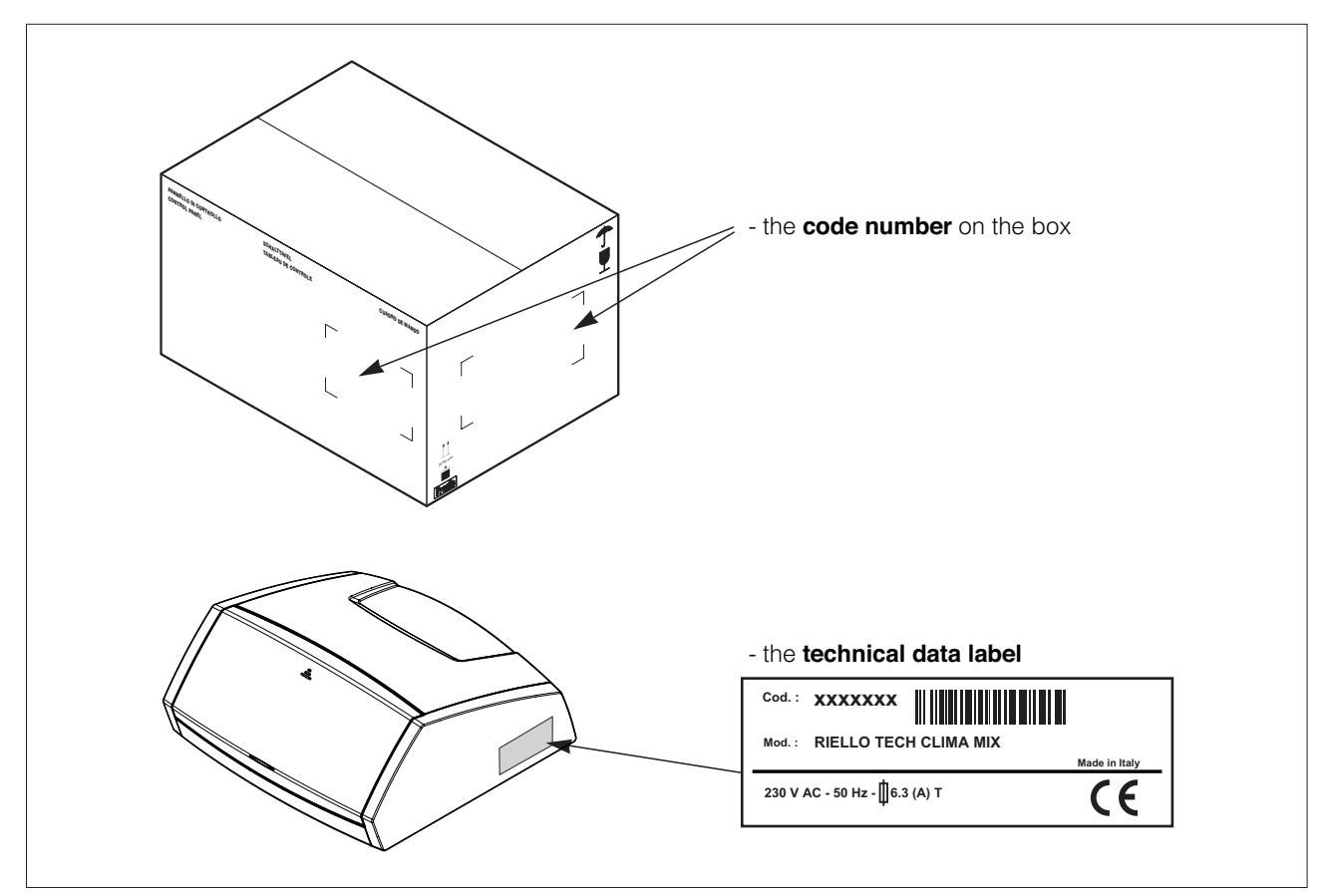

# **TECHNICAL SPECIFICATIONS**

| Description                                               | RIELLOtech CLIMA MIX |        |
|-----------------------------------------------------------|----------------------|--------|
| Power supply                                              | 230 (±10%) ~ 50/60   | V - Hz |
| Main power switch (two pole)                              | 250 - 10(4)          | V - A  |
| Fuse (on internal terminal block)                         | 250 - 6,3 T          | V - A  |
| Max power input (electronic controller)                   | 9                    | VA     |
| Electronic controller relay contacts for burner and pumps | 250 - 2(2)           | V - A  |
| Index of protection                                       | 20                   | IP     |

## ACCESSORIES

The following accessories are available, to be ordered separately.

| ACCESSORY                                                                                    | CODE     |
|----------------------------------------------------------------------------------------------|----------|
| Pipe thermostat, NTC 10 k $\Omega$ for RVS (QAD36/101)                                       | 20008753 |
| Outdoor temperature sensor, NTC 1 k $\Omega$ for RVS (QAC34/101)                             | 4047947  |
| Immersion type boiler flow and return temperature sensor, NTC 10 k $\Omega$ for RVS (L = 5m) | 20010068 |
| Room temperature sensor                                                                      | 20012456 |
| RC2 Remote Control – programmable                                                            | 4334410  |
| Wall mounting kit (for use only with vertical installation versions)                         | 20010056 |
| Additional mixed zone control kit                                                            | 20011194 |

# UNPACKING THE PRODUCT

**RIELLOtech** control panels come in a cardboard box that also contains the following accessories:

- Self-tapping fixing screws
- Instruction manual.

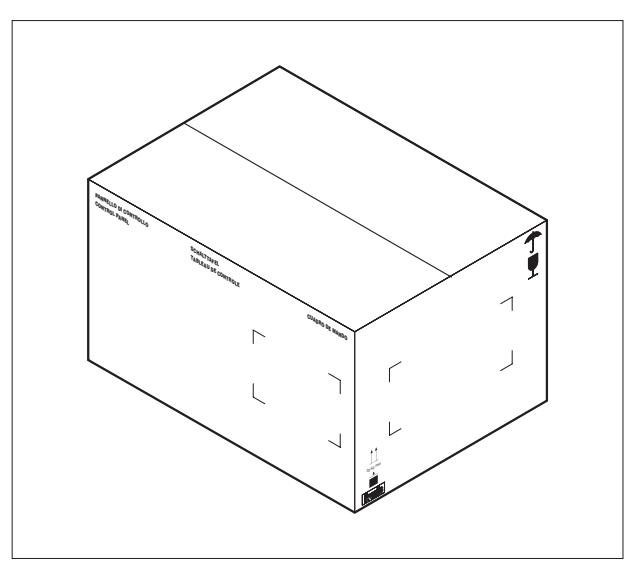

# DIMENSIONS AND WEIGHT

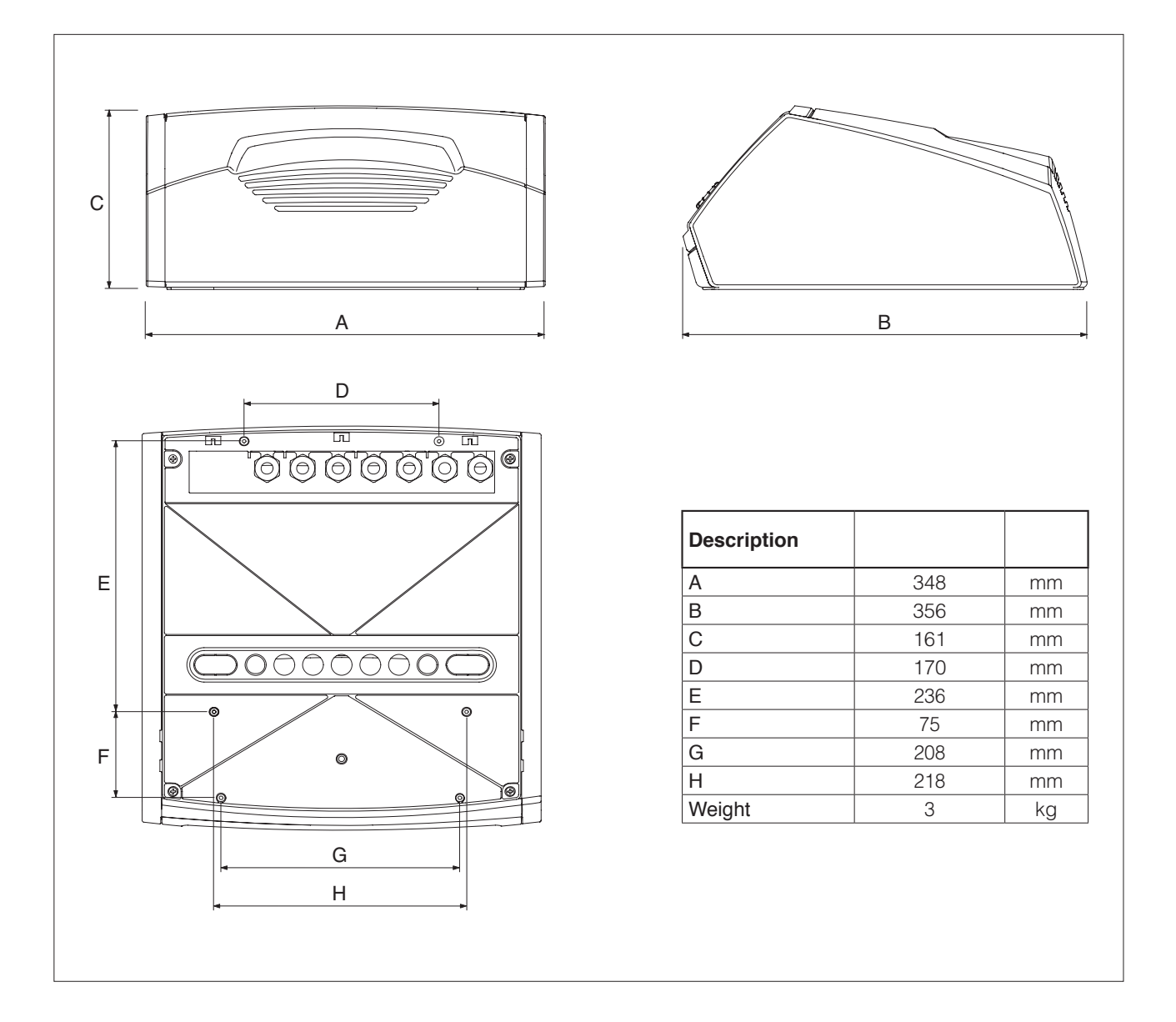

**RIELLOtech Clima Mix** control panels can be installed on one of the side panels of boilers with suitable provision.

Before commencing installation, check the arrangement of the holes on the side panel of the boiler.

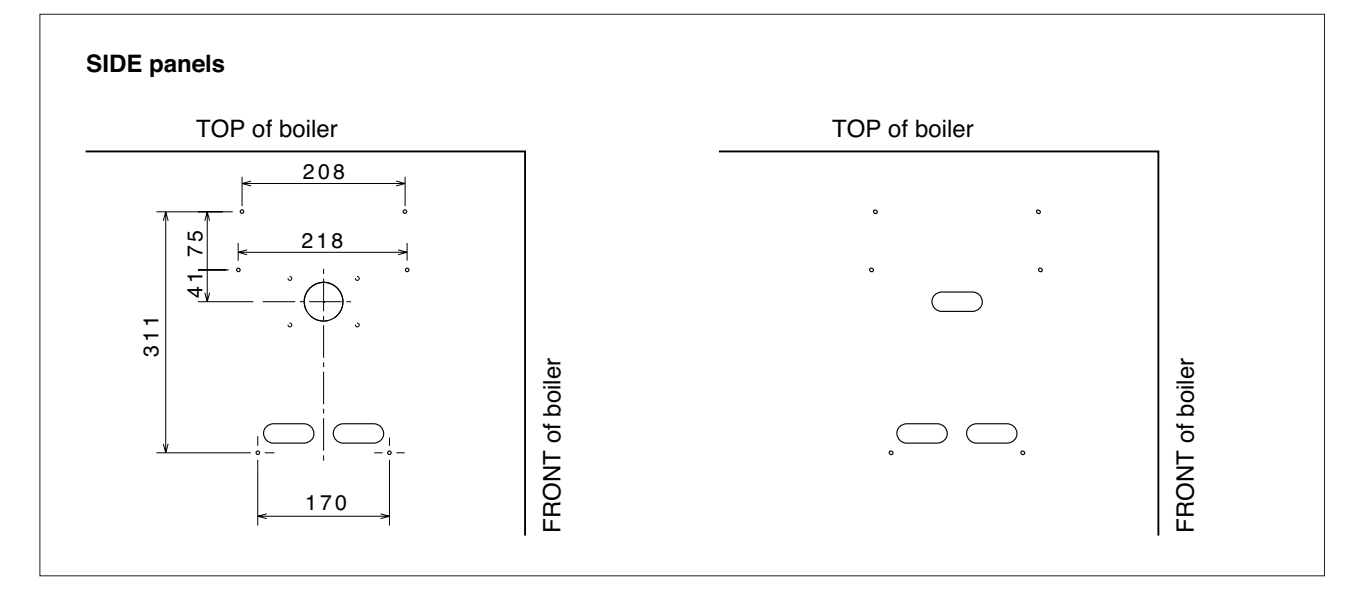

Once you have identified the right holes for the type of installation required, proceed as follows.

- Push out the pre-formed slots on the boiler casing corresponding to the oval cable grommets in the control panel.
- Perforate the membranes of the control panel cable grommets. Pull out the thermostat cable and route it through the slot in the top panel.
- Fix the control panel to the boiler casing using the screws provided.

A dedicated kit is available for wall mounting. Refer to the instructions provided with the kit for details on installation.

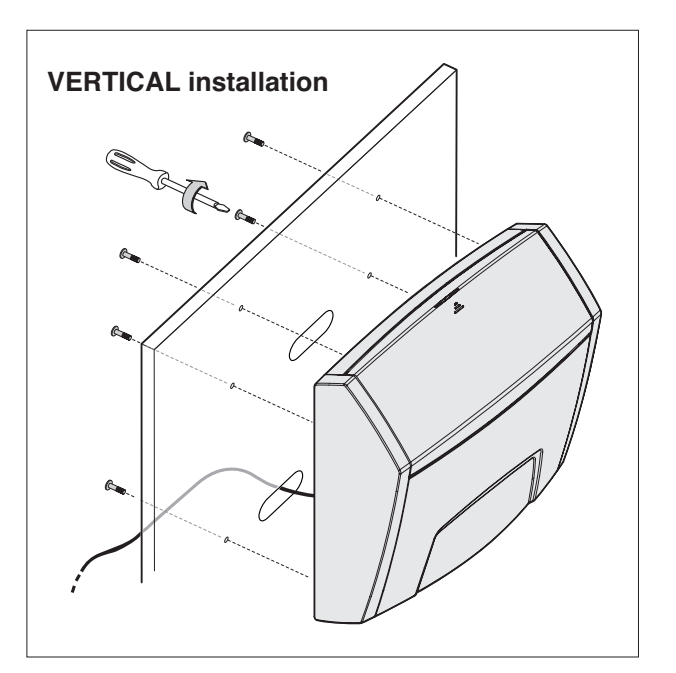

## ACCESSING INTERNAL COMPONENTS

Only personnel from Riello's Technical Assistance Service or professionally qualified heating engineers are allowed to access components inside the control panel.

Proceed as follows if you need to access components inside the control panel:

- Turn the system OFF at the mains power switch.
- Tilt the panel (1) forwards. Remove the 2 fixing screws (2) and remove the top cover (3).

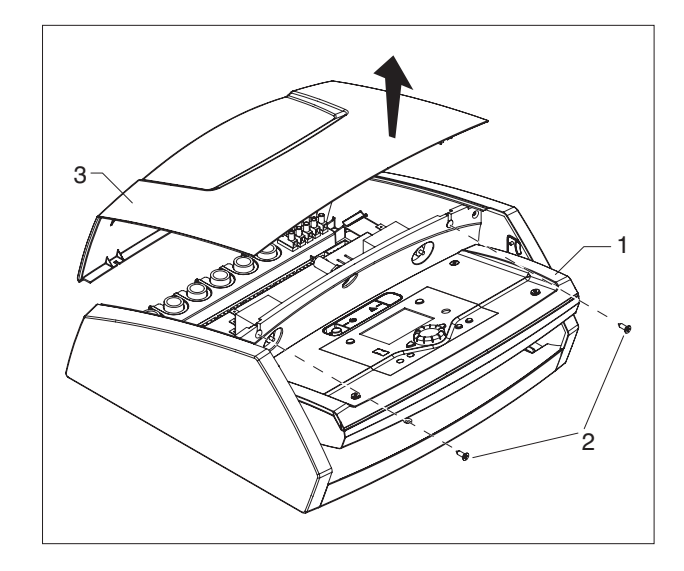

### **ELECTRICAL CONNECTIONS**

All electrical connections must be made by a legally qualified heating engineer according to the following instructions. (In Italy heating engineers are regulated by law no. 37 of the 22/01/2008.)

 $\underline{\mathcal{M}}$  The following instructions are mandatory.

- 1 Use a multi-pole magnetic thermal trip switch and disconnector conforming to IEC-EN standards (with a contact gap of at least 3 mm).
- 2 Respect the L (Phase) N (Neutral) polarity. Keep the ground wire about 2 cm longer than the power wires.
- 3 Use cables with a cross section of 1.5 mm<sup>2</sup> or more, complete with end terminals.
- 4 Always refer to the electrical wiring diagrams in this manual when performing any electrical work.
- 5 Make sure the appliance is connected to an effective ground.
- Proceed as instructed in the "ACCESSING INTERNAL COMPONENTS" section above to access the terminals inside the control panel.
- Route the control panel power cables and all the cables to be connected to the 'load side' of the main board through the cable grommets (A) in the bottom of the control panel.
- Route the cables to be connected to the 'sensor side' of the main board through the cable grommets (B) and (C) in the bottom of the control panel.
- Route all these cables through the cable grommets in the casing of the boiler, or use the cable holes for PG type cable clamps or spiral cable duct fittings.

- Connect up the 230V mains power, using the fixed 'Mamut' terminals, referring to the wiring diagram on the next page and to the WIRING DIAGRAMS chapter.
- Connect up the individual 230V and +12Vdc devices, referring to the mounting diagram on the next page and to the WIRING DIAGRAMS chapter.
- Secure the cables to the casing of the boiler so that they cannot be accidentally pulled out.
- It is strictly forbidden to use fuel and/or water pipes to ground the appliance.
- Do not route the power cable or room thermostat cables near hot surfaces (like heating circuit flow pipes). Use a suitable class of cable if there is any possibility of contact with parts at temperatures above 50°C.

The manufacturer declines all responsibility for damage caused by failing to ground the appliance adequately or by failure to respect the wiring diagrams provided in this manual.

#### **RIELLOtech CLIMA MIX**

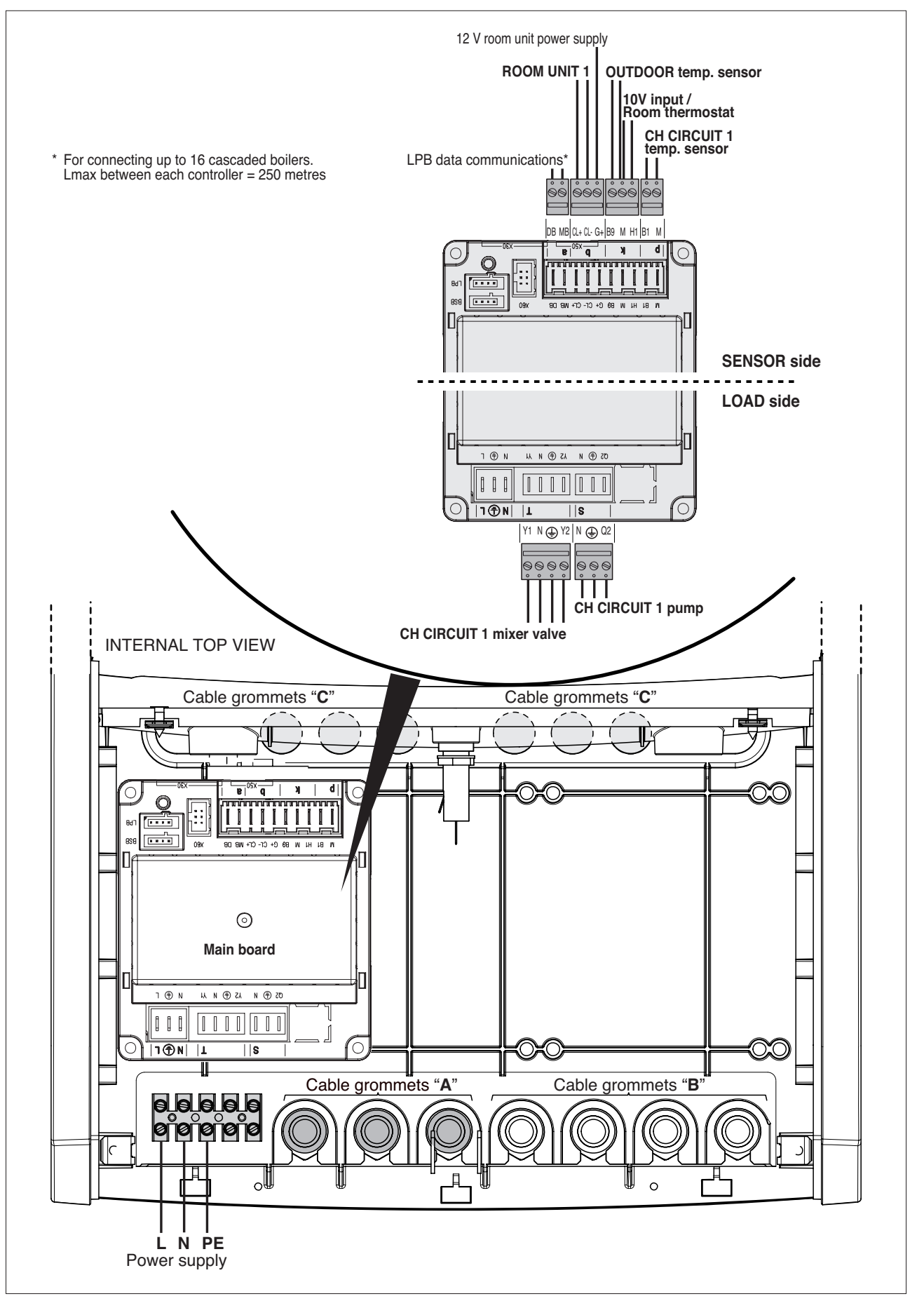

# **POSITIONING THE SENSORS**

Correct positioning of the temperature sensors is essential to proper indoor climate control.

To ensure correct functioning, use separate cable ducts for the power cables (230 Vac) and for the non-polarised terminals.

SI (CH circuit temperature sensor) Insert in the socket for mixed zone temperature control.

To measure effective water return temperature and to control the temperature stabilisation function, the socket for the return temperature sensor must be positioned at a distance of 3 to 5 times the diameter of the water return pipe upstream from any water fittings (condensate prevention pump or recirculation pump).

If the boiler provides no socket for an immersion type sensor, use the accessory external pipe sensor, to be ordered separately.

| Maximum permitted sensor cable lengths (copper) |      |      |      |     |     |                 |
|-------------------------------------------------|------|------|------|-----|-----|-----------------|
| Cable size                                      | 0,25 | 0,50 | 0,75 | 1,0 | 1,5 | mm <sup>2</sup> |
| Max. length                                     | 20   | 40   | 60   | 80  | 120 | m               |

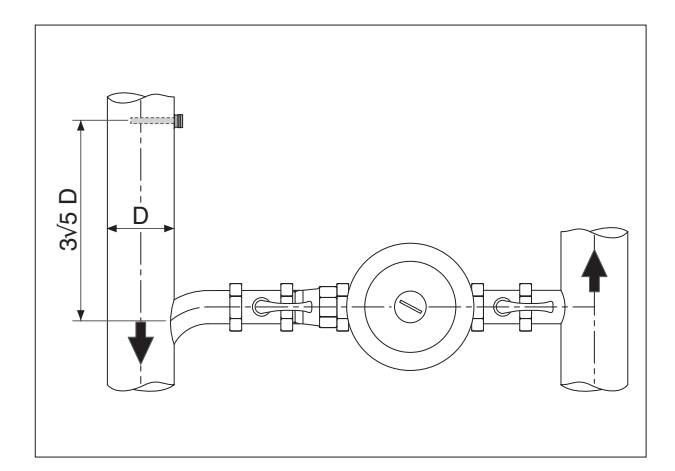

#### Correspondence table CH CIRCUIT TEMPERATURE SENSOR

(Available as accessories, to be ordered separately.)

| Measured | temperature | $(^{\circ}C) =$ | Resistance | of | temperature | sensor  | $(\mathbf{O})$                  |
|----------|-------------|-----------------|------------|----|-------------|---------|---------------------------------|
| Measureu | lemperature | (0) -           | nesistance | 0I | lemperature | 2611201 | $(\mathbf{\Sigma}\mathbf{Z})$ . |

| T (°C) | R (Ω)  | T (°C) | R (Ω) | T (°C) | R (Ω) | T (°C) | R (Ω) |
|--------|--------|--------|-------|--------|-------|--------|-------|
| -30    | 175203 | 30     | 8059  | 90     | 915   | 150    | 183   |
| -25    | 129289 | 35     | 6535  | 95     | 786   | 155    | 163   |
| -20    | 96360  | 40     | 5330  | 100    | 677   | 160    | 145   |
| -15    | 72502  | 45     | 4372  | 105    | 586   | 165    | 130   |
| -10    | 55047  | 50     | 3605  | 110    | 508   | 170    | 117   |
| -5     | 42158  | 55     | 2989  | 115    | 443   | 175    | 105   |
| 0      | 32555  | 60     | 2490  | 120    | 387   | 180    | 95    |
| 5      | 25339  | 65     | 2084  | 125    | 339   | 185    | 85    |
| 10     | 19873  | 70     | 1753  | 130    | 298   | 190    | 77    |
| 15     | 15699  | 75     | 1481  | 135    | 262   | 195    | 70    |
| 20     | 12488  | 80     | 1256  | 140    | 232   | 200    | 64    |
| 25     | 10000  | 85     | 1070  | 145    | 206   |        |       |

# CONNECTING THE OUTDOOR TEMPERATURE SENSOR

Correct positioning of the outside temperature sensor is essential to proper indoor climate control. The sensor must be installed outside the building to be heated, about 2/3 of the way up a NORTH or NORTH-WEST facing wall, well clear of any flues, doors, windows and out of direct sunlight.

#### Fixing the outdoor temperature sensor to the wall

- Unscrew the cover from the sensor casing to access the sensor terminals and fixing holes.
- Use the sensor casing as a template to mark the drilling points on the wall.
- Remove the sensor casing and drill 5x25 holes for the expansion plugs.
- Fix the sensor casing to the wall using the two expansion plugs provided.
- Route a two-core cable from the sensor to the boiler.

| Maximum permitted sensor cable lengths (copper) |      |      |      |     |     |                 |
|-------------------------------------------------|------|------|------|-----|-----|-----------------|
| Cable size                                      | 0,25 | 0,50 | 0,75 | 1,0 | 1,5 | mm <sup>2</sup> |
| Max. length                                     | 20   | 40   | 60   | 80  | 120 | m               |

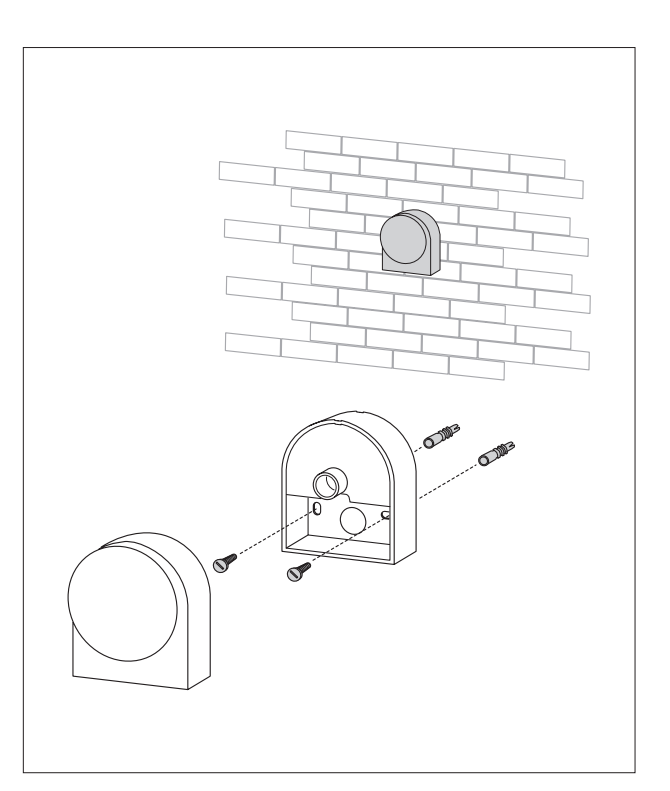

- Fit the cover on the sensor casing.
- Open the control panel and connect the sensor up as instructed in the "Electrical connections" section. Polarity is irrelevant.
- Once you have made all the necessary connections, close the control panel, reversing the steps followed to open it.

🖄 Position the outdoor temperature sensor on a smooth area of wall. Prepare a smooth contact area for the sensor casing if the wall is made from exposed brick or other rough material.

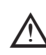

🖄 Avoid joins in the cable between the outdoor temperature sensor and the control panel. If different cable lengths have to be joined, make sure that the joins are sealed and adequately protected.

earrow If cable ducts are used to route the sensor connection cable, keep these well clear of any power cables (230Vac).

#### Correspondence table

Measured temperature (°C) – Resistance of outdoor temperature sensor ( $\Omega$ ).

| T (°C) | R (Ω)  | T (°C) | R (Ω) | T (°C) | R (Ω) | T (°C) | R (Ω) |
|--------|--------|--------|-------|--------|-------|--------|-------|
| -30.0  | 13'034 | -9.0   | 4'358 | 12.0   | 1'690 | 33.0   | 740   |
| -29.0  | 12'324 | -8.0   | 4'152 | 13.0   | 1'621 | 34.0   | 713   |
| -28.0  | 11'657 | -7.0   | 3'958 | 14.0   | 1'555 | 35.0   | 687   |
| -27.0  | 11'031 | -6.0   | 3'774 | 15.0   | 1'492 | 36.0   | 663   |
| -26.0  | 10'442 | -5.0   | 3'600 | 16.0   | 1'433 | 37.0   | 640   |
| -25.0  | 9'889  | -4.0   | 3'435 | 17.0   | 1'375 | 38.0   | 617   |
| -24.0  | 9'369  | -3.0   | 3'279 | 18.0   | 1'320 | 39.0   | 595   |
| -23.0  | 8'880  | -2.0   | 3'131 | 19.0   | 1'268 | 40.0   | 575   |
| -22.0  | 8'420  | -1.0   | 2'990 | 20.0   | 1'218 | 41.0   | 555   |
| -21.0  | 7'986  | 0.0    | 2'857 | 21.0   | 1'170 | 42.0   | 536   |
| -20.0  | 7'578  | 1.0    | 2'730 | 22.0   | 1'125 | 43.0   | 517   |
| -19.0  | 7'193  | 2.0    | 2'610 | 23.0   | 1'081 | 44.0   | 500   |
| -18.0  | 6'831  | 3.0    | 2'496 | 24.0   | 1'040 | 45.0   | 483   |
| -17.0  | 6'489  | 4.0    | 2'387 | 25.0   | 1'000 | 46.0   | 466   |
| -16.0  | 6'166  | 5.0    | 2'284 | 26.0   | 962   | 47.0   | 451   |
| -15.0  | 5'861  | 6.0    | 2'186 | 27.0   | 926   | 48.0   | 436   |
| -14.0  | 5'574  | 7.0    | 2'093 | 28.0   | 892   | 49.0   | 421   |
| -13.0  | 5'303  | 8.0    | 2'004 | 29.0   | 859   | 50.0   | 407   |
| -12.0  | 5'046  | 9.0    | 1'920 | 30.0   | 827   |        |       |
| -11.0  | 4'804  | 10.0   | 1'840 | 31.0   | 796   |        |       |
| -10.0  | 4'574  | 11.0   | 1'763 | 32.0   | 767   |        |       |

#### FUNCTIONAL ELECTRICAL DIAGRAM FOR RIELLOtech CLIMA MIX CONTROL PANEL

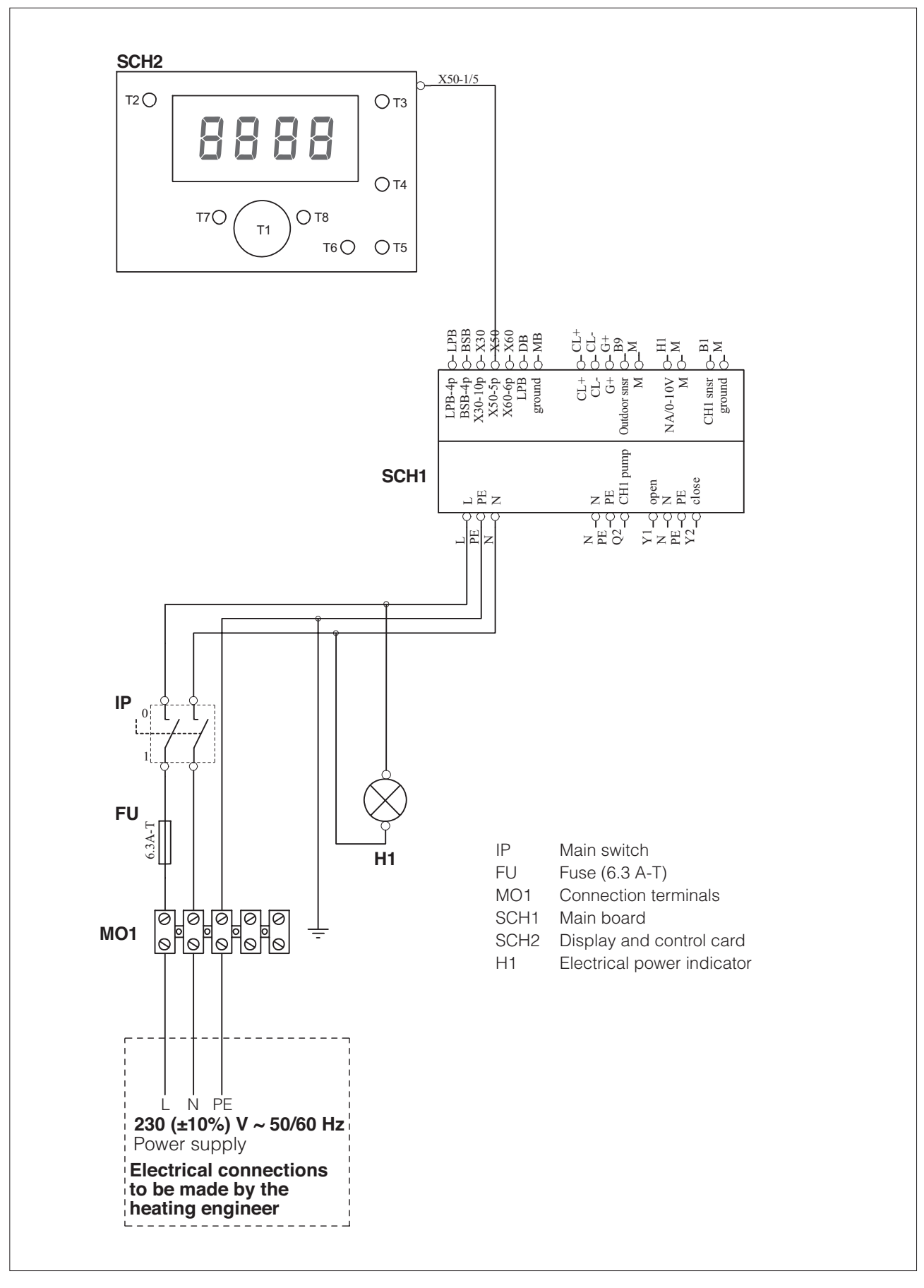

# TYPICAL COMPONENT CONNECTION DIAGRAM FOR SYSTEM WITH RIELLOtech CLIMA MIX CONTROL PANEL

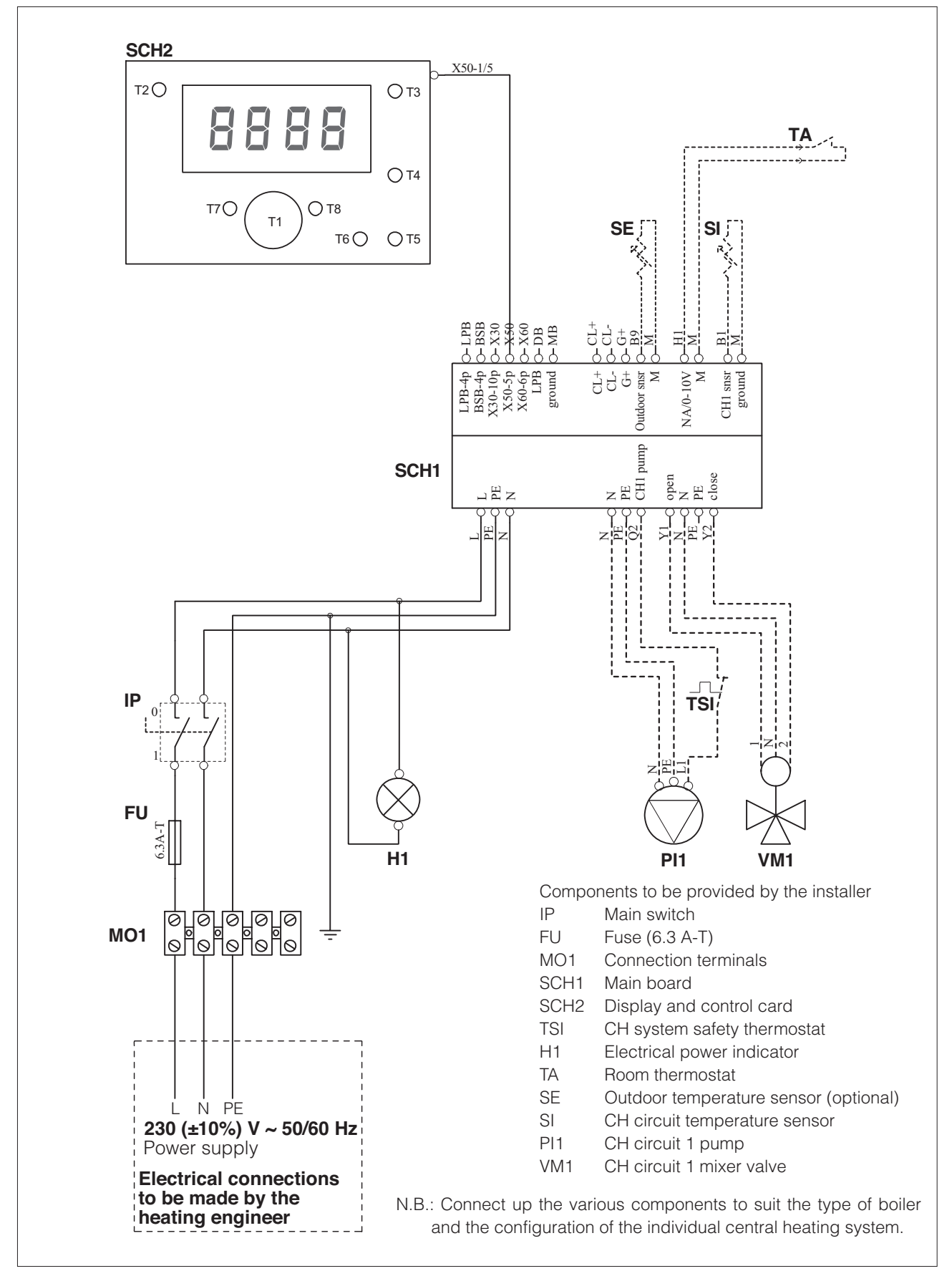

## LAYOUT

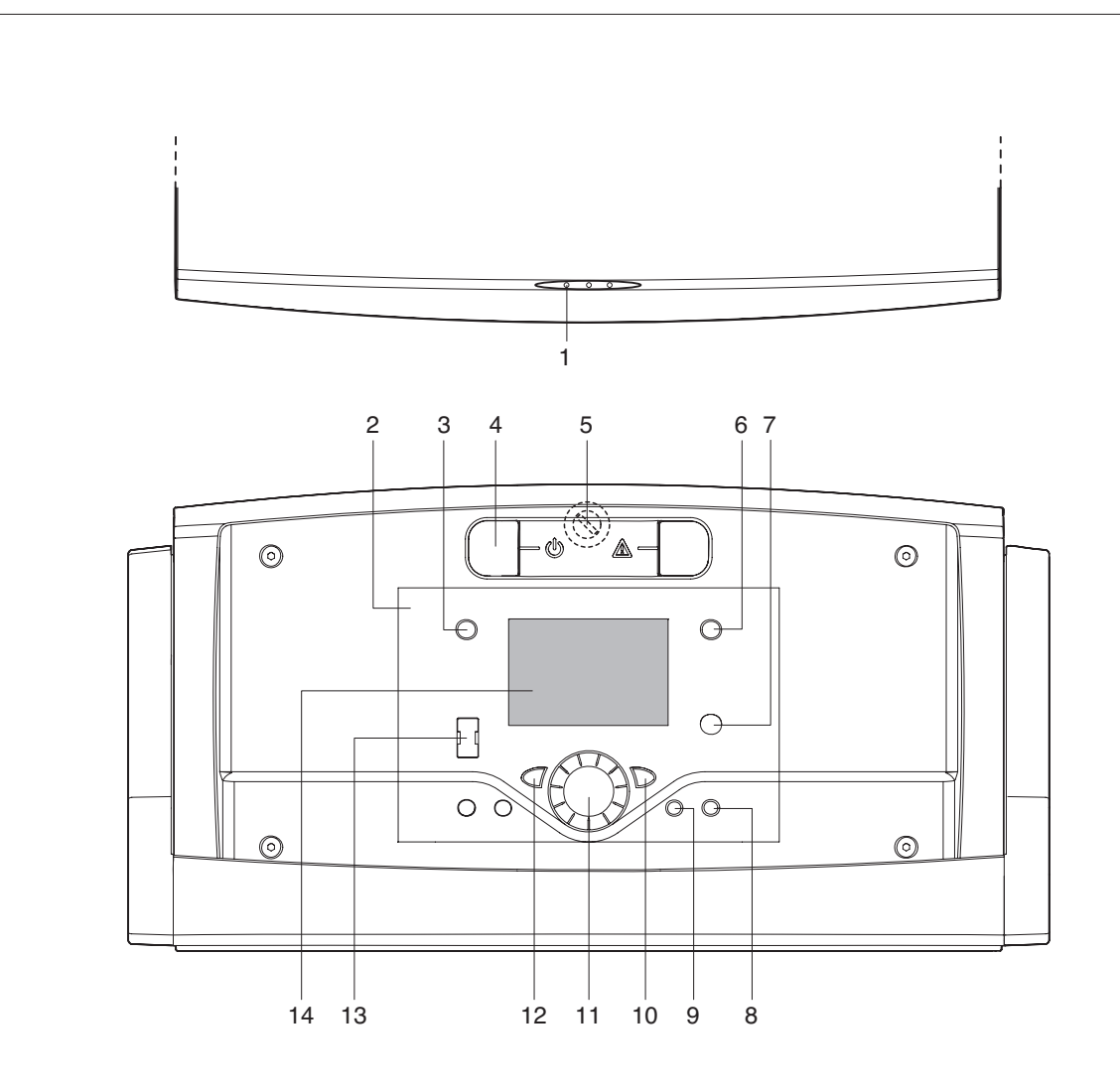

- Electrical power indicator (green).
  Lights to show that the system is receiving electrical power.
- 2 Electronic controller
- 3 DHW production on/off button When DHW production is active, the ≞ symbol appears on the display
- 4 Main switch
- 5 -Fuse (accessible by tilting the control panel)
- 6 Functioning mode selection button
  - A line appears under the symbols:
  - Automatic: system operates according to the set program.
  - ☆ Continuous: system operates continuously at comfort setpoint.
  - C Reduced: system operates at reduced setpoint.
  - () Stand-by

- 7 Information button.
- 8 "\* button for chimney sweep/safety thermostat test functions.
- 9 """ button for manual mode.
- 14 Value confirm (OK) button.
- 11 Value change knob.
- 12 ESCape (exit) button.
- 13 PC BUS connector.
- 14 Display

#### **SECONDARY USER INFORMATION / DISPLAY**

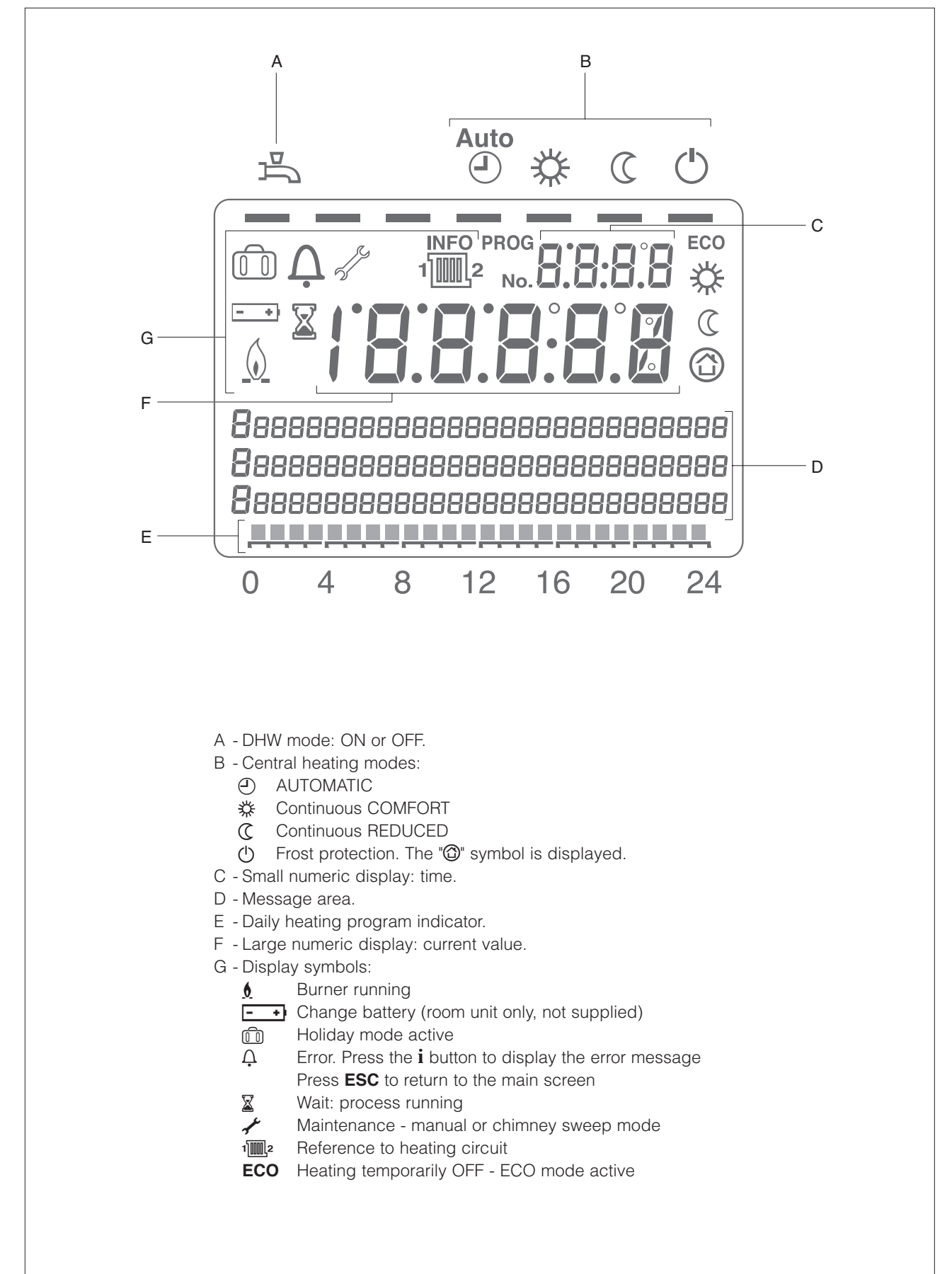

#### STANDARD DISPLAY

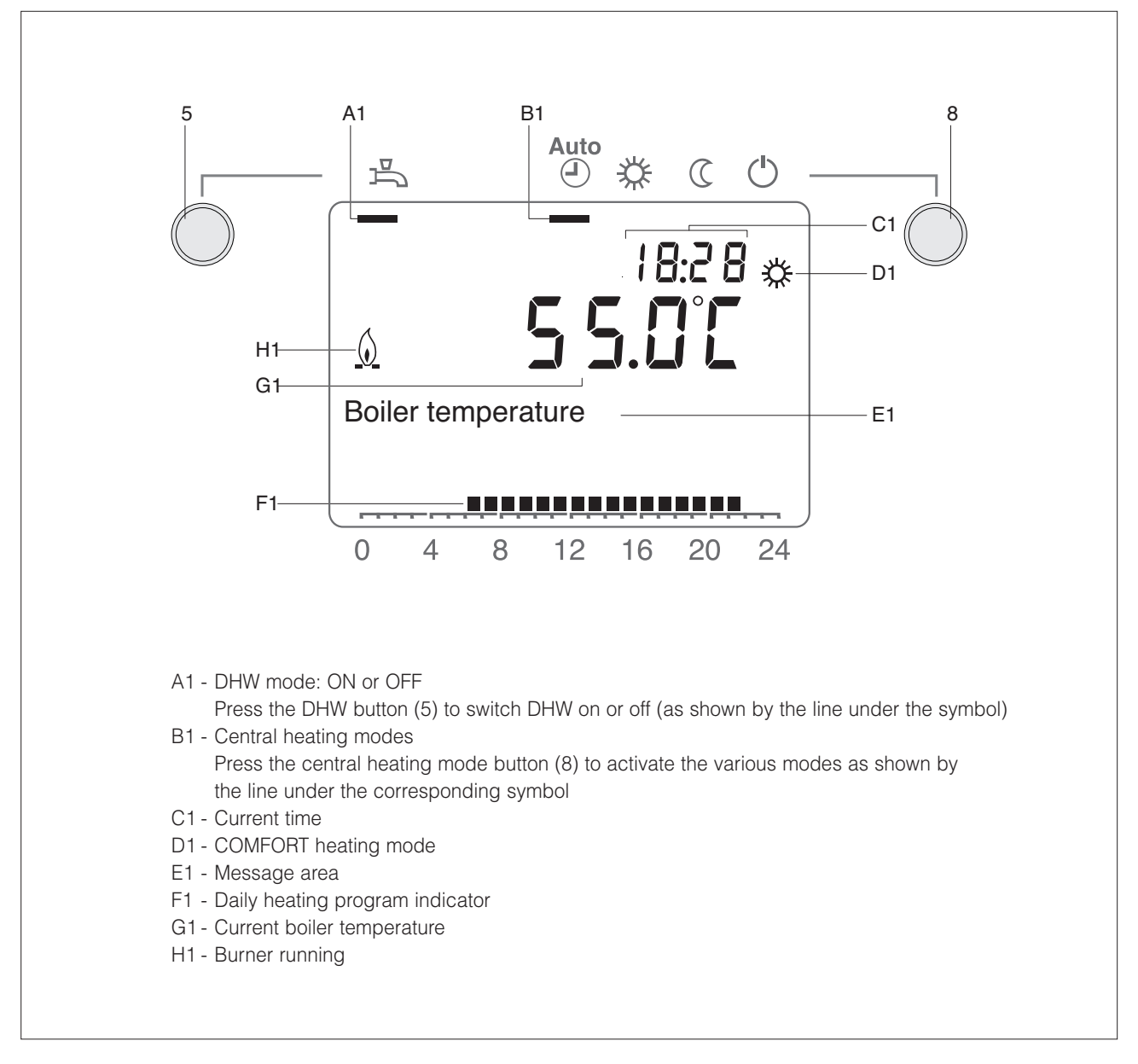

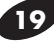

## **MODE SELECTION**

Press the central heating mode button (5) to select the various modes. The active mode is shown by a line under the corresponding symbol.

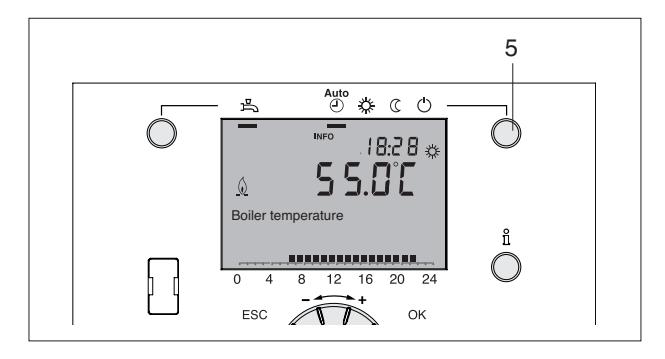

# Automatic $\sub$

In automatic mode, room temperature is controlled by the timer program.

Characteristics:

- Central heating operates according to the timer program.
- The temperature setpoint is set to comfort """ or reduced """.
- All protection functions are active.
- Summer/winter switching is automatic (ECO functions). Continuous operation of central heating is limited to 24h.

# Continuous operation 🔆 or

In continuous mode, room temperature is controlled on the basis of the comfort/reduced setting:

- ☆ Central heating set to comfort setpoint
- Central heating set to reduced setpoint

Characteristics:

- Central heating is continuously on with no time program.
- All protection functions are active.
- Summer/winter switching is automatic (ECO functions). Continuous central heating idle time is limited to 24h (see parameter 730).

# Protection (

In protection mode the central heating is switched off, but the system remains protected against frost (provided the electrical supply remains switched on).

Characteristics:

- Central heating is switched off.
- Temperature is set to the frost protection setpoint.
- All protection functions are active.

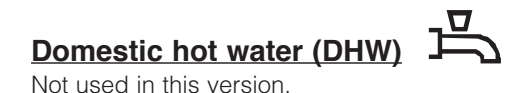

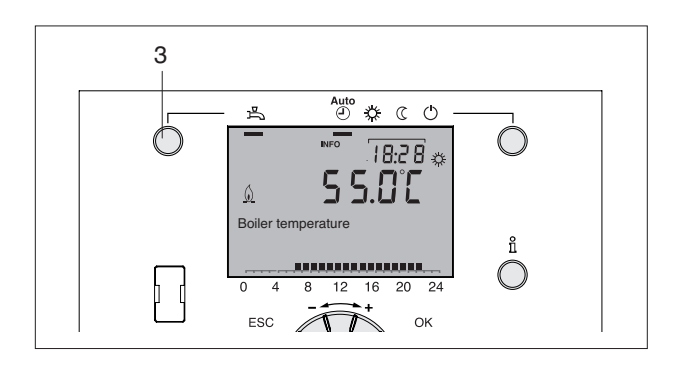

#### Setting the room temperature setpoint

Turn the knob (14) to set the desired room temperature comfort setpoint.

Proceed in a similar way to set the **room temperature** reduced setpoint:

- Press the "OK" button (13).
- Select "Heating circuit 1".
- Set the room temperature reduced setpoint.

After changing a setpoint, you need to wait about 2 hours for the new setting to have any effect on room temperature.

If no room unit is installed, changing the room temperature setpoint simply shifts the heating curve.

# Information

Press the information button (6) to display:

- Errors or maintenance codes (see the "Errors/Maintenance codes" section)
- Special messages.

#### Other screens:

M Other displays depend on the system configuration and operational status. Some of the display lines shown below may not therefore appear.

- Room temperature
- Room temperature minimum
- Room temperature maximum
- Boiler temperature
- Outside temperature
- Outside temperature min
- Outside temperature max
- DHW temp 1
- State of heating circuit 1

## Manual mode

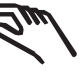

When you select manual mode, the ", " symbol appears and relays are energised/de-energised not according to any heating program but according to a setpoint value that can be set manually by pressing the information button (6).

#### Chimney sweep mode

To select chimney sweep mode, press the chimney sweep button (11) briefly (max. 3 seconds). The " for symbol is displayed. Chimney sweep mode prepares the boiler for combustion analysis. To exit chimney sweep mode, press the button (11) again. The system exits chimney sweep mode automatically after 1 hour.

## Safety thermostat test

To test the safety thermostat, press and hold the chimney sweep button (11) for longer than 3 seconds.

Hold the button down for the duration of the test.

The test terminates as soon as you release the button.

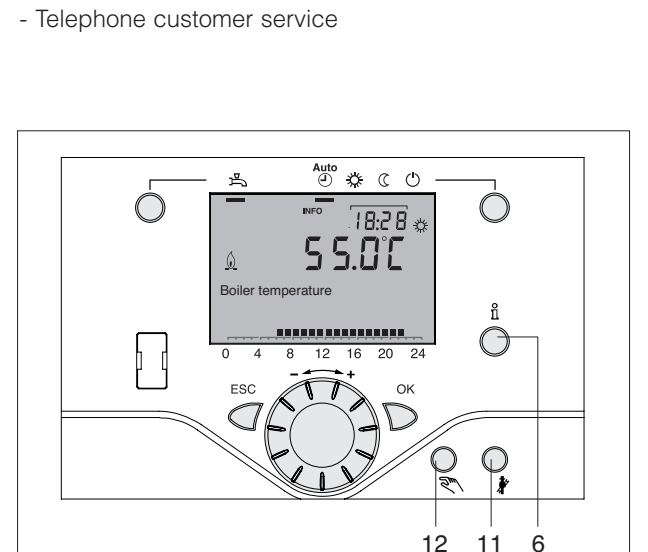

- State of heating circuit 2 (not active)

- State heating circuit P

- State solid fuel boiler

State buffer storage tankDate and time of day

State of DHWState of boiler

- State of solar

This test must only be performed by the **RIELLO** Technical Assistance Service, since it raises boiler temperature over the normal permitted limits.

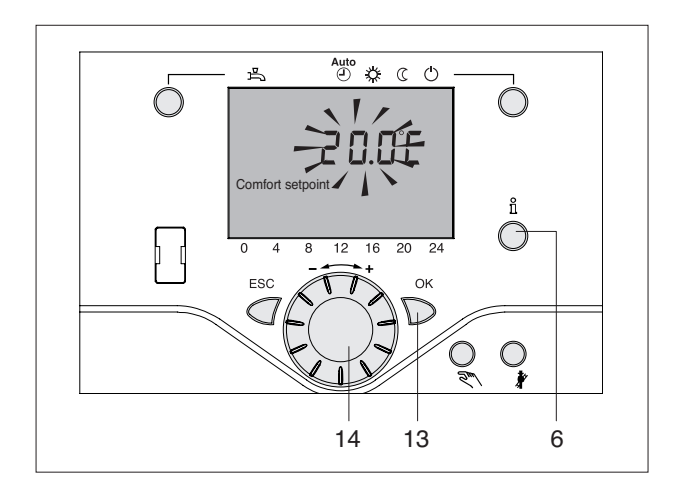

#### **RESET function**

The meters and parameter table RESET icon only appears in the bottom line of the display if it is possible to perform a reset in the current user level (End user, Commissioning, Heating engineer).

This operation must only be performed by the **RIELLO** Technical Assistance Service. Performing a RESET restores all parameters to their default values, according to the "Complete list of parameters".

To perform a reset, press the "**OK**" button (13) when the "**Yes**" prompt flashes on the display.

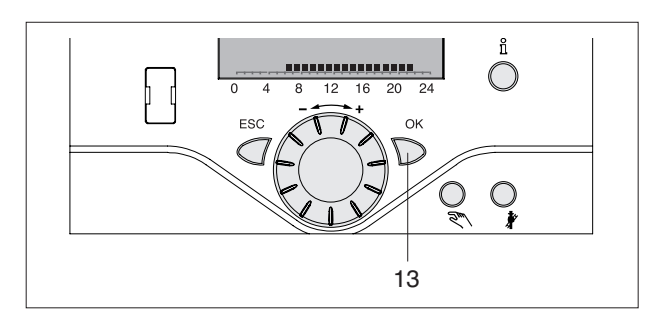

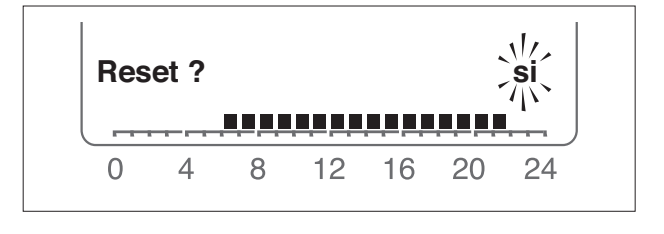

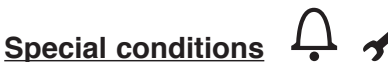

The following symbols can be displayed under certain conditions:

# Ļ

This symbol appears if a system error has occurred. Press button (6) for further information.

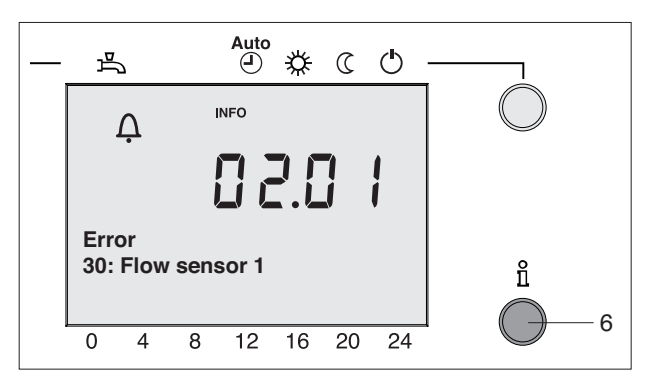

This symbol appears if a maintenance alarm is present or if the boiler has entered a special functioning mode. Press button (6) for further information.

If a system error or maintenance alarm occurs, contact **RIELD**'s Technical Assistance Service.

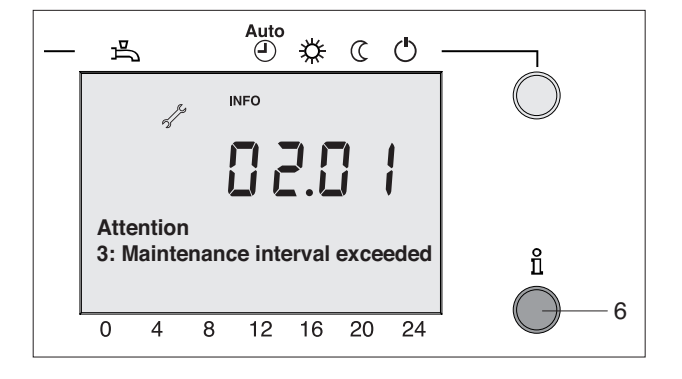

## **USER LEVELS**

There are 4 different user levels:

- End user
- Commissioning
- Heating engineer
- OEM (Manufacturer).

The following parameters refer EXCLUSIVELY to the end user level.

Proceed as follows to access the user level you require.

- Go to the main screen.

If necessary, press the "**ESC**" button one or more times to return to the main screen.

Press the "OK" button.

Press and hold the information button " $\mathbf{i}$ " for 3 seconds.

- End user level. Turn the knob to scroll through the menu until you reach the end user programming level. Press "**OK**".

To enter the OEM level, you need to enter the

#### Password (12434)

Press the **"OK**" button to confirm each digit. Press **"ESC**" to cancel an entry.

- Pressing the "ESC" button takes you just one step back. The value entered is not saved.

- If no change is made for 8 minutes, the system returns to the main screen.
- Programming lines are displayed or hidden according to the system configuration and the user level (End user, Commissioning, etc.).

Parameter values on the Commissioning, Heating engineer and OEM levels must only be changed by the **RIELLO** Technical Assistance Service.

#### EXAMPLE: SETTING THE CURRENT TIME

- - From the main screen press "OK".

- The message area displays a number of setting pages. Turn the knob until you reach the "Time of day and date" line. Press "**OK**" to confirm.

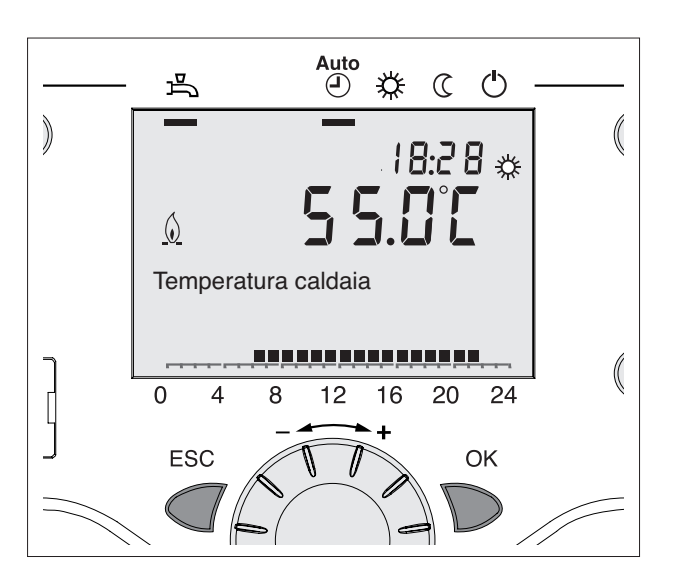

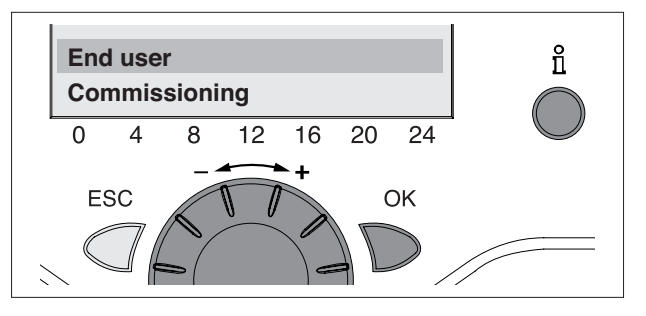

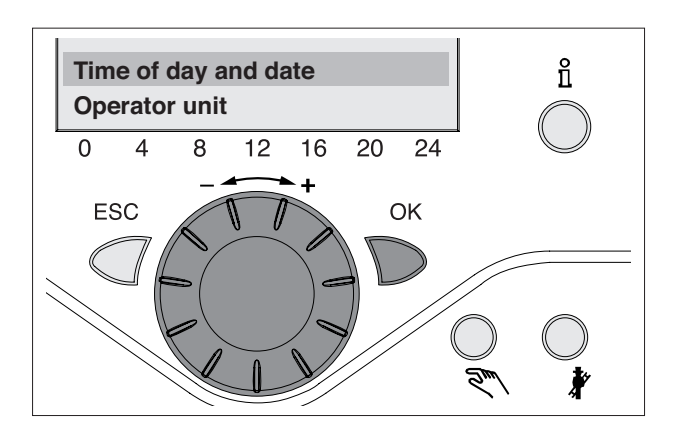

- The message area shows the current hour. Press "OK".

- back to the correct value. Press "OK" to confirm.
- The display flashes the current minutes. Turn the knob to go on or back to the correct value. Press "OK" to confirm.

The new time setting is saved and the display starts to flash. At this stage you can continue programming or press the central heating mode button (5) to return to the main screen.

**EXAMPLE OF THE MENU STRUCTURE** 

Time of day and date

Time program heating circuit 1

Time program heating circuit 3/P

Holidays heating circuit 1

**Diagnostics of consumers** 

**Operator section** 

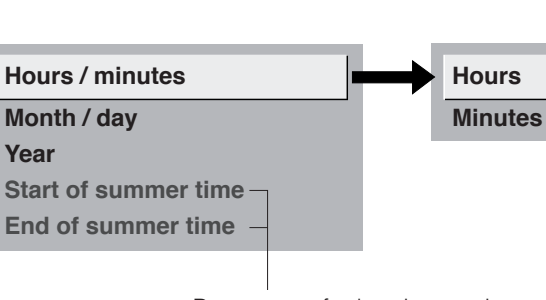

Year

ti

8

16

12

20

24

Parameters for heating engineer access level

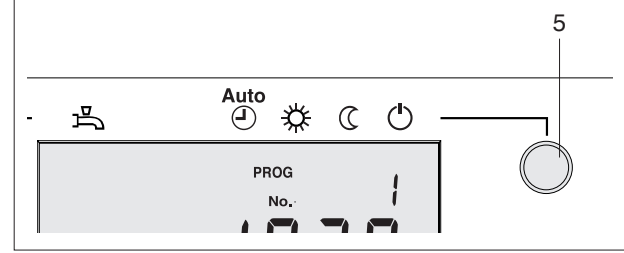

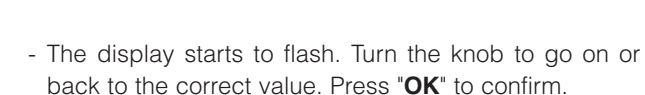

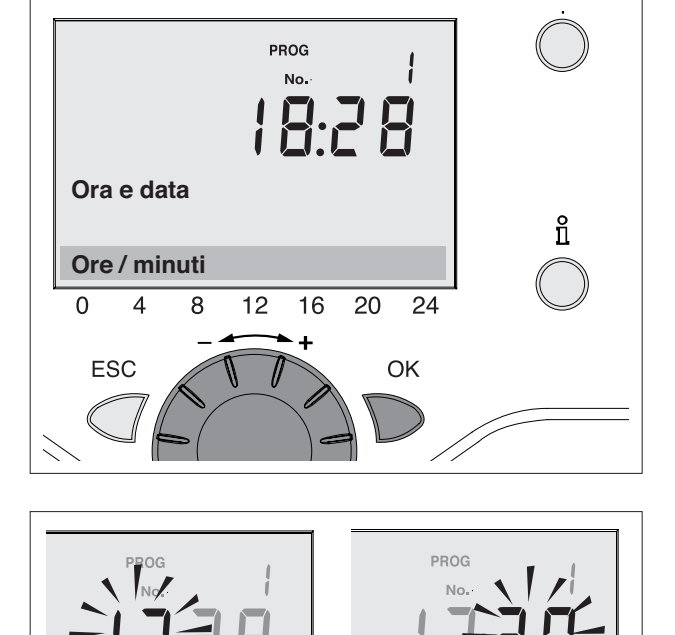

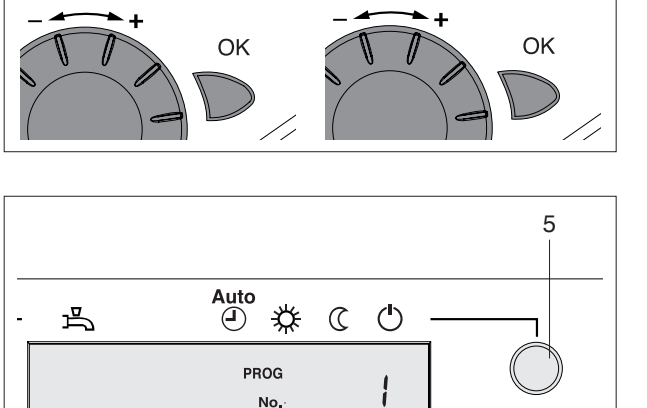

ti

8

12

16

20

1...24 h

0...60 min

# ERRORS/MAINTENANCE CODES

When the alarm symbol • warns of an error, press the button (6) to display a description.

The message on the display describes the cause of the error.

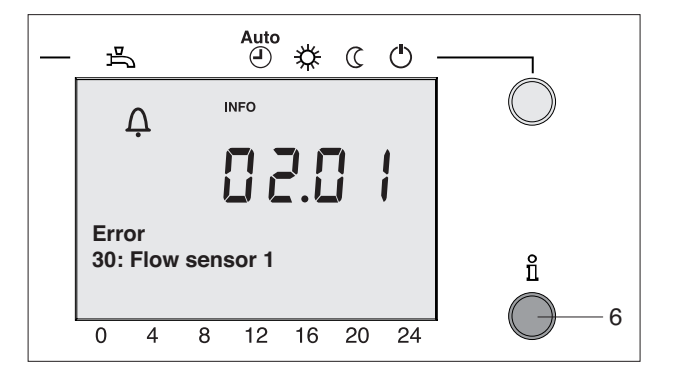

## **ERROR LIST**

| Error code | Description                                            |
|------------|--------------------------------------------------------|
| 0          | No error                                               |
| 10         | Outside temperature sensor error                       |
| 20         | Boiler temperature 1 sensor error                      |
| 25         | Solid fuel boiler temperature (wood) sensor error      |
| 26         | Common flow temperature sensor error                   |
| 28         | Flue gas temperature sensor error                      |
| 30         | Flow temperature 1 sensor error                        |
| 31         | Flow temperature 1 cooling, sensor error               |
| 32         | Flow temperature 2 sensor error                        |
| 38         | Flow temperature primary controller sensor error       |
| 40         | Return temperature 1 sensor error                      |
| 46         | Return temperature cascade sensor error                |
| 47         | Common return temperature sensor error                 |
| 50         | DHW temperature 1 sensor error                         |
| 52         | DHW temperature 2 sensor error                         |
| 54         | DHW primary controller sensor error                    |
| 57         | DHW circulation temperature sensor error               |
| 60         | Room temperature 1 sensor error                        |
| 65         | Room temperature 2 sensor error                        |
| 68         | Room temperature 3 sensor error                        |
| 70         | Buffer storage tank temperature 1 sensor error         |
| 71         | Buffer storage tank temperature 2 sensor error         |
| 72         | Buffer storage tank temperature 3 sensor error         |
| 73         | Collector temperature 1 sensor error                   |
| 74         | Collector temperature 2 sensor error                   |
| 81         | Short-circuit LPB                                      |
| 82         | LPB address collision                                  |
| 83         | BSB wire short-circuit                                 |
| 84         | BSB address collision                                  |
| 85         | BSB radio communication fault                          |
| 98         | Extension module 1 fault (common fault status message) |
| 99         | Extension module 2 fault (common fault status message) |
| 100        | 2 clock time masters (LPB)                             |
| 102        | Clock time master without backup (LPB)                 |
| 105        | Maintenance message                                    |
| 109        | Boiler temperature supervision                         |
| 110        | Lockout by SLT                                         |
| 117        | Upper pressure limit (crossed)                         |
| 118        | Critical lower pressure limit (crossed)                |

| Error code | Description                                              |
|------------|----------------------------------------------------------|
| 121        | Flow temperature 1 (HC1) supervision                     |
| 122        | Flow temperature 2 (HC2) supervision                     |
| 126        | DHW charging supervision                                 |
| 127        | Legionella temperature not reached                       |
| 131        | Burner fault                                             |
| 146        | Configuration error common message                       |
| 171        | Alarm contact 1 (H1) active                              |
| 172        | Alarm contact 2 (H2) active                              |
| 173        | Alarm contact 3 (EX2/230VAC) active                      |
| 174        | Alarm contact 4 (H3) active                              |
| 176        | Upper pressure limit 2 (crossed)                         |
| 177        | Critical lower pressure limit 2 (crossed)                |
| 178        | Temperature limiter heating circuit 1                    |
| 179        | Temperature limiter heating circuit 2                    |
| 207        | Error, cooling circuit                                   |
| 217        | Sensor error common message                              |
| 218        | Pressure supervision common message                      |
| 241        | Flow sensor, solar sensor error                          |
| 242        | Return sensor, solar sensor error                        |
| 243        | Swimming pool temperature sensor error                   |
| 320        | DHW charging temperature sensor error                    |
| 321        | Instantaneous DHW heater outlet temperature sensor error |
| 322        | Upper pressure limit 3 (crossed)                         |
| 323        | Critical lower pressure limit 3 (crossed)                |
| 324        | BX same sensors                                          |
| 325        | BX/extension module same sensors                         |
| 326        | BX/mixing valve group same sensors                       |
| 327        | Extension module same function                           |
| 328        | Mixing valve group same function                         |
| 329        | Extension module / mixing valve group same function      |
| 330        | Sensor BX1 no function                                   |
| 331        | Sensor BX2 no function                                   |
| 332        | Sensor BX3 no function                                   |
| 333        | Sensor BX4 no function                                   |
| 334        | Sensor BX5 no function                                   |
| 335        | Sensor BX21 no function                                  |
| 336        | Sensor BX22 no function                                  |
| 337        | Sensor BX1 no function                                   |
| 338        | Sensor BX12 no function                                  |
| 339        | Collector pump Q5 missing                                |
| 340        | Collector pump Q16 missing                               |
| 341        | Collector sensor B6 missing                              |
| 342        | Solar DHW sensor B31 missing                             |
| 343        | Solar integration missing                                |
| 344        | Solar controlling element buffer K8 missing              |
| 345        | Solar controlling element swimming pool K18 missing      |
| 346        | Solid fuel boiler pump Q10 missing                       |
| 347        | Solid fuel boiler comparison sensor missing              |
| 348        | Solid fuel boiler address error                          |
| 349        | Buffer return valve Y15 missing                          |
| 350        | Buffer storage tank address error                        |
| 351        | Primary controller / system pump address error           |

| Error code | Description                                   |
|------------|-----------------------------------------------|
| 352        | Pressureless header address error             |
| 353        | Cascade sensor B10 missing                    |
| 357        | Flow temperature cooling circuit 1 monitoring |
| 366        | Room temperature Hx sensor error              |
| 367        | Relative room humidity Hx sensor error        |
| 368        | Hx flow setpoint correction sensor error      |

# MAINTENANCE CODE

| Maintenance code | Description                              |
|------------------|------------------------------------------|
| 1                | Burner hours run exceeded                |
| 2                | Burner starts exceeded                   |
| 3                | Maintenance interval exceeded            |
| 5                | Water pressure heating circuit too low   |
| 5                | (dropped below lower pressure limit 1)   |
| 19               | Water pressure 2 heating circuit too low |
| 10               | (dropped below lower pressure limit 2)   |
| 10               | Replace battery of outside sensor        |
| 21               | Maximum flue gas temperature exceeded    |
| 22               | Water pressure 3 heating circuit too low |
|                  | (dropped below lower pressure limit 3)   |

## SPECIAL OPERATION CODE

| Operation code | Description                    |
|----------------|--------------------------------|
| 301            | Manual operation               |
| 302            | SLT test                       |
| 303            | Chimney sweep function         |
| 309            | Simulation outside temperature |
| 310            | Alternative energy operation   |
| 314            | Economy mode                   |

| Operating line | User<br>level | Function                                          | Default value      | Min   | Мах   | Unit     |
|----------------|---------------|---------------------------------------------------|--------------------|-------|-------|----------|
| Time of day    | and dat       | e                                                 |                    |       |       |          |
| 1              | E             | Hours / minutes                                   | -                  | 00:00 | 23:59 | hh:mm    |
| 2              | E             | Dav/month                                         | _                  | 01.01 | 31.12 | dd.MM    |
| 3              | F             | Year                                              | _                  | 2004  | 2099  | VVVV     |
| 5              | F             | Start of summertime                               | 25.03              | 01.01 | 31.12 | dd MM    |
| 6              | F             | End of summertime                                 | 25.10              | 01.01 | 31.12 | dd MM    |
| Operator ur    | , i+          |                                                   | 20.10              | 01.01 | 01.12 | 00.10101 |
|                |               | Language                                          |                    |       |       |          |
| 20             | E             | German !                                          | German             |       |       | -        |
| 01             | 0             | Display special operation                         | 0.2                |       |       |          |
| 21             | 0             | Off ¦ On                                          | Un                 |       |       |          |
| 22             | F             | Info                                              | Temporarily        |       |       | -        |
|                |               | Temporarily   Permanently                         | - 1 7              |       |       |          |
| 26             | F             |                                                   | Off                |       |       | -        |
| 07             | _             | Programming lock                                  | 0.11               |       |       |          |
| 27             |               | Off ¦ On                                          | Off                |       |       | -        |
|                |               | Direct adjustment                                 | Save with acknowl- |       |       |          |
| 28             | 1             | Automatic storage   Save with                     | edament            |       |       |          |
|                |               | acknowledgment                                    |                    |       |       |          |
| 30             | 0             | No Yes                                            | No                 |       |       |          |
|                | -             | Activate basic settings                           |                    |       |       |          |
| 31             | 0             | No¦Yes                                            | No                 |       |       |          |
|                | I             | Used as                                           |                    |       |       |          |
| 40 (*)         |               | Room unit 1   Room unit 2   Room unit P           | Room unit 1        |       |       | -        |
| ~ /            |               | Operator unit 1   Operator unit 2   Operator      |                    |       |       |          |
|                |               | Unit P   Service Unit<br>Assignment device 1      |                    |       |       |          |
|                |               | Heating circuit 1 ! Heating circuits 1 and        |                    |       |       |          |
| 42(*)          | 1             | 2   Heating circuits 1 and P   All heating        | Heating circuit 1  |       | -     |          |
|                |               | circuits                                          |                    |       |       |          |
| 44             |               | Operation HC2                                     | Commonly with HC1  |       |       | _        |
|                |               | Commonly with HC1   Independently                 |                    |       |       |          |
| 46             | 1             | Operation HCP<br>Commonly with HC1 Lindopondently | Commonly with HC1  |       |       | -        |
|                |               | Action occupancy button                           |                    |       |       |          |
| 48 (*)         | 1             | None   Heating circuit 1   Heating circuit 2      | Heating circuit 1  |       |       | -        |
|                |               | ¦ Commonly                                        |                    |       |       |          |
| 54 (*)         | F             | Readjustment room sensor                          | 0.0                | -3    | 3     | °C       |
| 70             | F             | Software version                                  | -                  | 0     | 99.9  | -        |
| Time prog h    | eating c      | ircuit 1                                          |                    |       |       |          |
|                |               | Preselection                                      |                    |       |       |          |
| 500            | E             | Mo - Su   Mo - Fr   Sa - Su   Mo   Tu   We   Th   | Mo - Su            |       |       | -        |
|                |               | Fr¦Sa¦Su                                          |                    |       |       |          |
| 501            | E             | 1st phase on                                      | 6:00               | 00:00 | 24:00 | hh:mm    |
| 502            | E             | 1st phase off                                     | 22:00              | 00:00 | 24:00 | hh:mm    |
| 503            | E             | 2nd phase on                                      | 24:00              | 00:00 | 24:00 | hh:mm    |
| 504            | E             | 2nd phase off                                     | 24:00              | 00:00 | 24:00 | hh:mm    |
| 505            | E             | 3rd phase on                                      | 24:00              | 00:00 | 24:00 | hh:mm    |
| 506            | E             | 3rd phase off                                     | 24:00              | 00:00 | 24:00 | hh:mm    |
| 516            | F             | Default values                                    | No                 |       |       | _        |
| 510            | <b>L</b>      | No ¦ Yes                                          |                    |       |       | -        |

| Operating<br>line | User<br>level | Function                                                                         | Default value | Min   | Мах   | Unit  |
|-------------------|---------------|----------------------------------------------------------------------------------|---------------|-------|-------|-------|
| Time prog h       | neating of    | circuit 2                                                                        |               |       |       |       |
| 520               | E             | Preselection<br>Mo - Su ¦ Mo - Fr ¦ Sa - Su ¦ Mo ¦ Tu ¦ We ¦ Th ¦<br>Fr ! Sa ¦Su | Mo - Su       |       |       | -     |
| 521               | E             | 1st phase on                                                                     | 6:00          | 00:00 | 24:00 | hh:mm |
| 522               | E             | 1st phase off                                                                    | 22:00         | 00:00 | 24:00 | hh:mm |
| 523               | E             | 2nd phase on                                                                     | 24:00         | 00:00 | 24:00 | hh:mm |
| 524               | E             | 2nd phase off                                                                    | 24:00         | 00:00 | 24:00 | hh:mm |
| 525               | E             | 3rd phase on                                                                     | 24:00         | 00:00 | 24:00 | hh:mm |
| 526               | E             | 3rd phase off                                                                    | 24:00         | 00:00 | 24:00 | hh:mm |
| 536               | E             | Default values<br>No ¦ Yes                                                       | No            |       |       | -     |
| Time progra       | am 3/HC       | Р                                                                                |               |       |       |       |
| 540               | E             | Preselection<br>Mo - Su   Mo - Fr   Sa - Su   Mo   Tu   We   Th  <br>Fr   Sa  Su | Mo - Su       |       |       | -     |
| 541               | E             | 1st phase on                                                                     | 6:00          | 00:00 | 24:00 | hh:mm |
| 542               | E             | 1st phase off                                                                    | 22:00         | 00:00 | 24:00 | hh:mm |
| 543               | E             | 2nd phase on                                                                     | 24:00         | 00:00 | 24:00 | hh:mm |
| 544               | E             | 2nd phase off                                                                    | 24:00         | 00:00 | 24:00 | hh:mm |
| 545               | E             | 3rd phase on                                                                     | 24:00         | 00:00 | 24:00 | hh:mm |
| 546               | E             | 3rd phase off                                                                    | 24:00         | 00:00 | 24:00 | hh:mm |
| 556               | E             | Default values<br>No ¦ Yes                                                       | No            |       |       | -     |
| Time progra       | am 4/DH       | W                                                                                |               |       |       |       |
| 560               | E             | Preselection<br>Mo - Su   Mo - Fr   Sa - Su   Mo   Tu   We   Th  <br>Fr   Sa  Su | Mo - Su       |       |       | -     |
| 561               | E             | 1st phase on                                                                     | 6:00          | 00:00 | 24:00 | hh:mm |
| 562               | E             | 1st phase off                                                                    | 22:00         | 00:00 | 24:00 | hh:mm |
| 563               | E             | 2nd phase on                                                                     | 24:00         | 00:00 | 24:00 | hh:mm |
| 564               | E             | 2nd phase off                                                                    | 24:00         | 00:00 | 24:00 | hh:mm |
| 565               | E             | 3rd phase on                                                                     | 24:00         | 00:00 | 24:00 | hh:mm |
| 566               | E             | 3rd phase off                                                                    | 24:00         | 00:00 | 24:00 | hh:mm |
| 576               | E             | Default values<br>No ¦ Yes                                                       | No            |       |       | -     |
| Time progra       | am 5          |                                                                                  |               |       |       |       |
| 600               | E             | Preselection<br>Mo - Su   Mo - Fr   Sa - Su   Mo   Tu   We   Th  <br>Fr   Sa  Su | Mo - Su       |       |       | -     |
| 601               | E             | 1st phase on                                                                     | 6:00          | 00:00 | 24:00 | hh:mm |
| 602               | E             | 1st phase off                                                                    | 22:00         | 00:00 | 24:00 | hh:mm |
| 603               | E             | 2nd phase on                                                                     | 24:00         | 00:00 | 24:00 | hh:mm |
| 604               | E             | 2nd phase off                                                                    | 24:00         | 00:00 | 24:00 | hh:mm |
| 605               | E             | 3rd phase on                                                                     | 24:00         | 00:00 | 24:00 | hh:mm |
| 606               | E             | 3rd phase off                                                                    | 24:00         | 00:00 | 24:00 | hh:mm |
| 616               | E             | Default values<br>No ¦ Yes                                                       | No            |       |       | -     |

| Operating line | User<br>level | Function                                                                                            | Default value            | Min                   | Мах                   | Unit   |
|----------------|---------------|----------------------------------------------------------------------------------------------------|--------------------------|-----------------------|-----------------------|--------|
| Holidays he    | eating ci     | rcuit 1                                                                                             |                          |                       |                       |        |
| 641            | E             | Preselection<br>Period 1   Period 2   Period 3  Period 4 <br>Period 5  Period 6  Period 7  Period 8 | Period 1                 |                       |                       | -      |
| 642            | E             | Start                                                                                               |                          | 01.01                 | 31.12                 | dd.mm  |
| 643            | E             | End                                                                                                 |                          | 01.01                 | 31.12                 | dd.mm  |
| 648            | E             | Operating level<br>Frost protection ! Reduced                                                       | Frost protection         |                       |                       | -      |
| Holidays he    | eating ci     | rcuit 2                                                                                             | 1                        |                       | I                     | 1      |
| 651            | E             | Preselection<br>Period 1   Period 2   Period 3  Period 4 <br>Period 5  Period 6  Period 7  Period 8 | Period 1                 |                       |                       | -      |
| 652            | E             | Start                                                                                               |                          | 01.01                 | 31.12                 | dd.mm  |
| 653            | E             | End                                                                                                 |                          | 01.01                 | 31.12                 | dd.mm  |
| 658            | E             | Operating level<br>Frost protection   Reduced                                                       | Frost protection         |                       |                       | -      |
| Holidays he    | eating ci     | rcuit P                                                                                             | I                        | 1                     | 1                     | 1      |
| 661            | E             | Preselection<br>Period 1   Period 2   Period 3  Period 4 <br>Period 5  Period 6  Period 7  Period 8 | Period 1                 |                       |                       | -      |
| 662            | E             | Start                                                                                               |                          | 01.01                 | 31.12                 | dd. mm |
| 663            | E             | End                                                                                                 |                          | 01.01                 | 31.12                 | dd.mm  |
| 668            | E             | Operating level<br>Frost protection   Reduced                                                       | Frost protection         |                       |                       | -      |
| Heating cire   | cuit 1        |                                                                                                    | •                        |                       |                       |        |
| 710            | E             | Comfort cooling setpoint                                                                            | 20.0                     | Operating<br>line 712 | Operating<br>line 716 | °C     |
| 712            | E             | Reduced setpoint                                                                                    | 16                       | Operating<br>line 714 | Operating<br>line 710 | °C     |
| 714            | E             | Frost protection setpoint                                                                           | 10.0                     | 4                     | Operating<br>line 712 | °C     |
| 716            | F             | Comfort setpoint maximum                                                                            | 35.0                     | Operating<br>line 710 | 35                    | °C     |
| 720            | E             | Heating curve slope                                                                                 | 1.50                     | 0.10                  | 4.00                  | -      |
| 721            | F             | Heating curve displacement                                                                          | 0.0                      | -4.5                  | 4.5                   | °C     |
| 726            | F             | Heating curve adaptionOff ¦ On                                                                      | Off                      |                       |                       | -      |
| 730            | E             | Summer/winter heating limit                                                                         | 18                       | /8                    | 30                    | °C     |
| 732            | F             | 24-hour heating limit                                                                               | -3                       | /<br>-10              | 10                    | °C     |
| 740            | 1             | Flow temp setpoint min                                                                              | 8                        | 8                     | Operating<br>line 741 | °C     |
| 741            | 1             | Flow temp setpoint max                                                                              | 80                       | Operating<br>line 740 | 95                    | °C     |
| 750            | F             | Room influence                                                                                      | 20                       | /1                    | 100                   | %      |
| 760            | F             | Room temp limitation                                                                                | 1                        | /<br>0.5              | 4                     | °C     |
| 770            | F             | Boost heating                                                                                       | 5                        | /0                    | 20                    | °C     |
| 780            | F             | Quick setback<br>Off   Down to reduced setpoint   Down to<br>frost prot setp                        | Down to reduced setpoint |                       |                       | -      |
| 790            | F             | Optimum start control max                                                                           | 0                        | 0                     | 360                   | min    |
| 791            | F             | Optimum top control max                                                                             | 0                        | 0                     | 360                   | min    |
| 800            | F             | Reduced setp increase start                                                                         |                          | /                     | 10                    | °C     |
| 801            | F             | Reduced setp increase end                                                                           | -15                      | -30                   | Operating<br>line 800 | °C     |

| Operating line | User<br>level | Function                                                                                                    | Default value   | Min      | Мах | Unit |
|----------------|---------------|----------------------------------------------------------------------------------------------------|-----------------|----------|-----|------|
| 820            | F             | Overtemp prot pump circuit<br>Off   On                                                                                                    | On              |          |     | -    |
| 830            | F             | Mixing valve boost                                                                                                    | 5               | 0        | 50  | °C   |
| 832            | F             | Actuator type<br>2-position ! 3-position                                                                                                    | 3-position      |          |     | -    |
| 833            | F             | Switching differential 2-pos                                                                                                    | 2               | 0        | 20  | °C   |
| 834            | F             | Actuator running time                                                                                                    | 120             | 30       | 873 | S    |
| 835            | 0             | Mixing valve Xp                                                                                                    | 32              | 1        | 100 | °C   |
| 836            | 0             | Mixing valve Tn                                                                                                    | 120             | 10       | 873 | S    |
| 850            | 1             | Floor curing function<br>Off   Functional heating   Curing heating<br>  Functional/ curing heating  Curing/<br>functional heating   Manually | Off             |          |     | -    |
| 851            | Ι             | Floor curing setp manual                                                                                                    | 25              | 0        | 95  | °C   |
| 861            | F             | Excess heat draw<br>Off   Heating mode   Always                                                                                              | Always          |          |     |      |
| 870            | F             | With buffer storage tank<br>No ¦ Yes<br>With primary controller / system pump                                                                | Yes             |          |     | -    |
| 872            | F             | No ¦ Yes                                                                                                    | Yes             |          |     |      |
| 900            | F             | None   Protection   Reduced   Comfort  <br>Automatic                                                                                         | Protection mode |          |     |      |
| Cooling cire   | cuit 1        |                                                                                                    |                 |          |     |      |
| 901            | E             | Operating mode<br>Off   Automatic                                                                                                    | Automatically   |          |     | -    |
| 902            | E             | Comfort cooling setpoint                                                                                                    | 24.0            | 15       | 40  | °C   |
| 907            | E             | release<br>24h/day ¦ Time programs HCs ¦ Time<br>program 5                                                                                   | 24 h/day        |          |     | -    |
| 908            | 1             | Flow setpoint at OT 25°C                                                                                                    | 20              | 8        | 35  | °C   |
| 909            | 1             | Flow setpoint at OT 35°C                                                                                                    | 16              | 8        | 35  | °C   |
| 912            | 1             | Cooling limit at OT (outside temperature)                                                                                                    | 20              | /8       | 355 | °C   |
| 913            | F             | Locking period at end of heating                                                                                                    | 24              | /8       | 100 | h    |
| 918            | F             | Start of summer compensation at OT                                                                                                    | 26              | 20       | 35  | °C   |
| 919            | F             | End of summer compensation at OT                                                                                                    | 35              | 20       | 35  | °C   |
| 920            | F             | Summer compensation setpoint increase                                                                                                    | 4               | / 1      | 10  | °C   |
| 923            | 1             | Flow setpoint min. OT 25°C                                                                                                    | 18              | 8        | 35  | °C   |
| 924            | 1             | Flow setpoint min. OT 35°C                                                                                                    | 18              | 8        | 35  | °C   |
| 928            | F             | Room influence                                                                                                    | 80              | / 1      | 10  | %    |
| 932            | F             | Room temp limitation                                                                                                    | 0.5             | /<br>0.5 | 4   | °C   |
| 938            | F             | Mixing valve subcooling                                                                                                    | 0               | 0        | 20  | °C   |
| 939            | F             | Actuator type<br>2-position ! 3-position                                                                                                    | 3-position      |          |     |      |
| 940            | F             | Switching differential 2-pos                                                                                                    | 2               | 0        | 20  | °C   |
| 941            | F             | Actuator running time                                                                                                    | 120             | 30       | 873 | S    |
| 942            | 0             | Mixing valve Xp                                                                                                    | 12              | 1        | 100 | °C   |
| 943            | 0             | Mixing valve Tn                                                                                                    | 90              | 10       | 873 | S    |
| 945            | F             | Mixing valve in heating mode<br>Control   Open                                                                                               | Controls        |          |     |      |
| 946            | F             | Dewpt monitor locking time                                                                                                    | 60              | /<br>10  | 600 | min  |
| 947            | F             | Flow setpt increase hygro                                                                                                    | 3               | / 1      | 10  | °C   |
| 948            | F             | Start flow increase at R.H.                                                                                                    | 60              | 0        | 100 | %    |

 $\textbf{E}{=}\text{End}$  user  $\textbf{I}{=}\text{Commissioning}$   $\textbf{F}{=}\text{Heating engineer}$   $\textbf{O}{=}\text{OEM}$   $\textbf{BZ}{=}\text{Operating line}$  (\*) QAA75../78.. only,

| Operating line | User<br>level | Function                                                                                                    | Default value            | Min             | Max                    | Unit |
|----------------|---------------|----------------------------------------------------------------------------------------------------|--------------------------|-----------------|------------------------|------|
| 950            | 1             | Flow temp diff dewpoint                                                                                                    | 2                        | /0              | 10                     | °C   |
| 962            | F             | With buffer storage tank<br>No ¦ Yes                                                                                                    | No                       |                 |                        |      |
| 963            | F             | With primary controller / system pump<br>No   Yes                                                                                           | No                       |                 |                        |      |
| 969            | I             | Optg mode changeover<br>None   Off   Automatic                                                                                              | Off                      |                 |                        |      |
| Heating cire   | cuit 2        |                                                                                                    |                          |                 |                        |      |
| 1010           | E             | Comfort cooling setpoint                                                                                                    | 20.0                     | Op line<br>1012 | Operating<br>line 1016 | °C   |
| 1012           | E             | Reduced setpoint                                                                                                    | 16                       | Op line<br>1014 | Operating<br>line 1010 | °C   |
| 1014           | E             | Frost protection setpoint                                                                                                    | 10.0                     | 4               | Operating<br>line 1012 | °C   |
| 1016           | F             | Comfort setpoint maximum                                                                                                    | 35.0                     | Op line<br>1010 | 35                     | °C   |
| 1020           | E             | Heating curve slope                                                                                                    | 1.50                     | 0.10            | 4.00                   | -    |
| 1021           | F             | Heating curve displacement                                                                                                    | 0.0                      | -4.5            | 4.5                    | °C   |
| 1026           | F             | Heating curve adaption<br>Off ¦ On                                                                                                    | Off                      |                 |                        | -    |
| 1030           | E             | Summer/winter heating limit                                                                                                    | 18                       | /8              | 30                     | °C   |
| 1032           | F             | 24-hour heating limit                                                                                                    | -3                       | /-10            | 10                     | °C   |
| 1040           | I             | Flow temp setpoint min                                                                                                    | 8                        | 8               | Operating<br>line 1041 | °C   |
| 1041           | 1             | Flow temp setpoint max                                                                                                    | 80                       | Op line<br>1040 | 95                     | °C   |
| 1050           | F             | Room influence                                                                                                    | 20                       | – – – / 1       | 100                    | %    |
| 1060           | F             | Room temp limitation                                                                                                    | 1                        | /<br>0.5        | 4                      | °C   |
| 1070           | F             | Boost heating                                                                                                    | 5                        | /0              | 20                     | °C   |
| 1080           | F             | Quick setback<br>Off   Down to reduced setpoint   Down to<br>frost prot setp                                                                | Down to reduced setpoint |                 |                        | -    |
| 1090           | F             | Optimum start control max                                                                                                    | 0                        | 0               | 360                    | min  |
| 1091           | F             | Optimum top control max                                                                                                    | 0                        | 0               | 360                    | min  |
| 1100           | F             | Reduced setp increase start                                                                                                    |                          | /<br>-30        | 10                     | °C   |
| 1101           | F             | Reduced setp increase end                                                                                                    | -15                      | -30             | Operating<br>line 1100 | °C   |
| 1120           | F             | Overtemp prot pump circuit<br>Off ¦ On                                                                                                    | On                       |                 |                        | -    |
| 1130           | F             | Mixing valve boost                                                                                                    | 5                        | 0               | 50                     | °C   |
| 1132           | F             | Actuator type<br>2-position   3-position                                                                                                    | 3-position               |                 |                        | -    |
| 1133           | F             | Switching differential 2-pos                                                                                                    | 2                        | 0               | 20                     | °C   |
| 1134           | F             | Actuator running time                                                                                                    | 120                      | 30              | 873                    | S    |
| 1135           | 0             | Mixing valve Xp                                                                                                    | 32                       | 1               | 100                    | °C   |
| 1136           | 0             | Mixing valve Tn                                                                                                    | 120                      | 10              | 873                    | S    |
| 1150           | F             | Floor curing function<br>Off   Functional heating   Curing heating<br>  Functional/curing heating  Curing/<br>functional heating   Manually | Off                      |                 |                        | -    |
| 1151           | F             | Floor curing setp manual                                                                                                    | 25                       | 0               | 95                     | °C   |
| 1161           | F             | Excess heat draw                                                                                                    | Always                   |                 |                        |      |
| 1170           | F             | With buffer storage tank<br>No   Yes                                                                                                    | Yes                      |                 |                        | -    |

| Operating line | User<br>level | Function                                                                                                    | Default value            | Min             | Max                    | Unit |
|----------------|---------------|----------------------------------------------------------------------------------------------------|--------------------------|-----------------|------------------------|------|
| 1172           | F             | With primary controller / system pump<br>No ! Yes                                                                                             | Yes                      |                 |                        |      |
| 1200           | F             | Optg mode changeover<br>None   Protection   Reduced   Comfort  <br>Automatic                                                                  | Protection mode          |                 |                        |      |
| Heating cire   | cuit P        |                                                                                                    |                          |                 |                        |      |
| 1300           | E             | Operating mode<br>Protection   Automatic   Reduced   Comfort                                                                                  | Automatically            |                 |                        | -    |
| 1310           | E             | Comfort cooling setpoint                                                                                                    | 20.0                     | Op line<br>1312 | Operating<br>line 1316 | °C   |
| 1312           | E             | Reduced setpoint                                                                                                    | 16                       | Op line<br>1314 | Operating<br>line 1310 | °C   |
| 1314           | E             | Frost protection setpoint                                                                                                    | 10.0                     | 4               | Operating<br>line 1312 | °C   |
| 1316           | F             | Comfort setpoint maximum                                                                                                    | 35.0                     | Op line<br>1310 | 35                     | °C   |
| 1320           | E             | Heating curve slope                                                                                                    | 1.50                     | 0.10            | 4.00                   | -    |
| 1321           | F             | Heating curve displacement                                                                                                    | 0.0                      | -4.5            | 4.5                    | °C   |
| 1326           | F             | Heating curve adaption<br>Off ¦ On                                                                                                    | Off                      |                 |                        | -    |
| 1330           | E             | Summer/winter heating limit                                                                                                    | 18                       | /8              | 30                     | °C   |
| 1332           | F             | 24-hour heating limit                                                                                                    | -3                       | /<br>-10        | 10                     | °C   |
| 1340           | F             | Flow temp setpoint min                                                                                                    | 8                        | 8               | Operating<br>line 1341 | °C   |
| 1341           | F             | Flow temp setpoint max                                                                                                    | 80                       | Op line<br>1340 | 95                     | °C   |
| 1350           | F             | Room influence                                                                                                    | 20                       | /1              | 100                    | %    |
| 1360           | F             | Room temp limitation                                                                                                    | 1                        | /<br>0.5        | 4                      | °C   |
| 1370           | F             | Boost heating                                                                                                    | 5                        | /0              | 20                     | °C   |
| 1380           | F             | Quick setback<br>Off   Down to reduced setpoint   Down to<br>frost prot setp                                                                  | Down to reduced setpoint |                 |                        | -    |
| 1390           | F             | Optimum start control max                                                                                                    | 0                        | 0               | 360                    | min  |
| 1391           | F             | Optimum top control max                                                                                                    | 0                        | 0               | 360                    | min  |
| 1400           | F             | Reduced setp increase start                                                                                                    |                          | /<br>-30        | 10                     | °C   |
| 1401           | F             | Reduced setp increase end                                                                                                    | -15                      | -30             | Operating<br>line 1400 | °C   |
| 1420           | F             | Overtemp prot pump circuit<br>Off ¦ On                                                                                                    | On                       |                 |                        | -    |
| 1450           | 1             | Floor curing function<br>Off   Functional heating   Curing heating<br>  Functional/ curing heating   Curing/<br>functional heating   Manually | Off                      |                 |                        | -    |
| 1451           | 1             | Floor curing setp manual                                                                                                    | 25                       | 0               | 95                     | °C   |
| 1455           | F             | Floor curing setp current                                                                                                    | 0                        | 0               | 95                     | °C   |
| 1456           | F             | Floor curing day current                                                                                                    | 0                        | 0               | 32                     |      |
| 1457           | F             | Floor curing days complete                                                                                                    | 0                        | 0               | 32                     |      |
| 1461           | F             | Excess heat draw<br>Off ! Heating mode ! Always                                                                                               | Always                   |                 |                        |      |
| 1470           | F             | With buffer storage tank<br>No ¦ Yes                                                                                                    | Yes                      |                 |                        | -    |
| 1472           | F             | With primary controller / system pump<br>No   Yes                                                                                             | Yes                      |                 |                        |      |

| Operating line | User<br>level | Function                                                                                            | Default value                 | Min             | Мах                    | Unit  |
|----------------|---------------|----------------------------------------------------------------------------------------------------|-------------------------------|-----------------|------------------------|-------|
| 1500           | F             | Optg mode changeover<br>None   Protection   Reduced   Comfort  <br>Automatic                        | Protection mode               |                 |                        |       |
| DHW            | 1             |                                                                                                    |                               |                 |                        |       |
| 1610           | E             | Nominal setpoint                                                                                    | 55                            | Op line<br>1612 | BZ 1614<br>OEM         | °C    |
| 1612           | F             | Reduced setpoint                                                                                    | 40                            | 8               | Operating<br>line 1610 | °C    |
| 1614           | 0             | Nominal setpoint max                                                                                | 65                            | 8               | 80                     | °C    |
| 1620           | 0             | Release<br>24h/day   Time programs HCs   Time<br>program 4/DHW                                      | Time programs HCs             |                 |                        | -     |
| 1630           | I             | Charging priority<br>Absolute   Shifting   None   MC shifting, PC<br>absolute                       | MC shifting, PC ab-<br>solute |                 |                        | -     |
| 1640           | F             | Legionella function<br>Off   Periodically   Fixed weekday                                           | Fixed weekday                 |                 |                        | -     |
| 1641           | F             | Legionella funct periodically                                                                       | 3                             | 1               | 7                      | Days  |
| 1642           | F             | Legionella funct weekday<br>Monday   Tuesday   Wednesday  <br>Thursday   Friday   Saturday   Sunday | Monday                        |                 |                        |       |
| 1644           | F             | Legionella function time                                                                            |                               | /<br>00:00      | 23:50                  | hh:mm |
| 1645           | F             | Setpoint of Legionella function                                                                     | 65                            | 55              | 95                     | °C    |
| 1646           | F             | Legionella function dwelling time                                                                   | 30                            | /<br>10         | 360                    | min   |
| Pumps H        |               |                                                                                                    |                               |                 |                        |       |
| 2008           | 0             | H1 DHW charging priority<br>No ¦ Yes                                                                | Yes                           |                 |                        |       |
| 2010           | F             | H1 Excess heat draw<br>Off ¦ On                                                                     | On                            |                 |                        |       |
| 2012           | F             | H1 with buffer storage tank<br>No ¦ Yes                                                             | Yes                           |                 |                        | -     |
| 2014           | F             | H1 prim contr/system pump                                                                           | Yes                           |                 |                        | -     |
| 2015           | F             | H1 Refrig demand<br>2-pipe system   4-pipe system                                                   | 2-pipe system                 |                 |                        |       |
| 2033           | 0             | H2 DHW charging priority<br>No ¦ Yes                                                                | Yes                           |                 |                        |       |
| 2035           | F             | H2 Excess heat draw<br>Off ¦ On                                                                     | On                            |                 |                        |       |
| 2037           | F             | H2 with buffer storage tank<br>No ¦ Yes                                                             | Yes                           |                 |                        | -     |
| 2039           | F             | H2 prim contr/system pump<br>No ¦ Yes                                                               | Yes                           |                 |                        | -     |
| 2040           | F             | H2 Refrig demand<br>2-pipe system   4-pipe system                                                   | 2-pipe system                 |                 |                        |       |
| Primary co     | ntroller /    | / system pump                                                                                       |                               |                 |                        |       |
| 2110           | 0             | Flow temp setpoint min                                                                              | 8                             | 8               | 95                     | °C    |
| 2111           | 0             | Flow temp setpoint max                                                                              | 80                            | 8               | 95                     | °C    |
| 2112           | 0             | Flow setpoint, cooling min                                                                          | 8                             | 8               | 20                     | °C    |
| 2130           | 0             | Mixing valve boost                                                                                  | 10                            | 0               | 50                     | °C    |
| 2131           | 0             | Mixing valve subcooling                                                                             | 0                             | 0               | 20                     | °C    |
| 2132           | 0             | Actuator type<br>2-position   3-position                                                            | 3-position                    |                 |                        |       |

| Operating line | User<br>level | Function                                                                                                    | Default value                     | Min  | Max | Unit |
|----------------|---------------|----------------------------------------------------------------------------------------------------|-----------------------------------|------|-----|------|
| 2133           | 0             | Switching differential 2-pos                                                                                                    | 2                                 | 0    | 20  | °C   |
| 2134           | 0             | Actuator running time                                                                                                    | 120                               | 30   | 873 | S    |
| 2135           | 0             | Mixing valve Xp                                                                                                    | 32                                | 1    | 100 | °C   |
| 2136           | 0             | Mixing valve Tn                                                                                                    | 120                               | 10   | 873 | S    |
| 0150           | 1             | Primary controller / system pump                                                                                                    | After buffer at tapk              |      |     |      |
| 2150           | 1             | Before buffer st tank   After buffer st tank                                                                                                    | Alter Duller St tank              |      |     |      |
| Configurati    | on            |                                                                                                    |                                   |      |     |      |
| 5710           | 1             | Heating circuit 1<br>Off ¦ On                                                                                                    | On                                |      |     | -    |
| 5711           |               | Cooling circuit 1                                                                                                    |                                   |      |     |      |
|                |               | Off   4-pipe system   2-pipe system                                                                                                    |                                   |      |     |      |
| 5712           | 1             | Use of mixing valve i<br>Heating I Cooling I Heating and cooling                                                                                                    | Heating and cooling               |      |     |      |
| 5715           | 1             | Heating circuit 20ff ! On                                                                                                    | Off                               |      |     | _    |
| 0/10           | 1             | Function of input H1                                                                                                    |                                   |      |     |      |
| 5950           | I             | Optg mode changeover HCs + DHW<br>  Optg mode changeover HCs  <br>Optg mode changeover HC1   Optg<br>mode changeover HC2   Optg mode<br>changeover HCP   Error/alarm message<br>  Min flow temp setpoint   Excess heat<br>discharge   Dewpoint monitor   Flow setp<br>increase hygro   Refrig demand  Heat<br>request 10V   Refrig. demand 10V  <br>Pressure measurement 10V   Rel. room<br>humidity 10V   Room temperature 10V | Optg mode change-<br>over HCs+DHW |      |     | -    |
| 5951           | 1             | Contact type H1<br>NC   NO                                                                                                    | NO                                |      |     | -    |
| 5952           | 1             | Function value, contact type H1                                                                                                    | 70                                | 8    | 130 | °C   |
| 5953           | 1             | Voltage value 1, H1                                                                                                    |                                   | 0    | 10  | Volt |
| 5954           | 1             | Function value 1, H1                                                                                                    |                                   | -100 | 500 | -    |
| 5955           | 1             | Voltage value 2, H1                                                                                                    |                                   | 0    | 10  | Volt |
| 5956           | 1             | Function value 2. H1                                                                                                    |                                   | -100 | 500 | -    |
| 6014           | 1             | Function mixing group 1<br>Heating circuit 1   Return temp controller  <br>Prim contr/system pump   Cooling circuit<br>1   Heating circuit / Cooling circuit 1)                                                                                                    | Heating circuit                   |      |     | -    |
| 6020           | I             | Function extension module 1<br>None   Multifunctional   Heating circuit 2  <br>Prim contr/system pump   Cooling circuit 1                                                                                                    | None                              |      |     | -    |
| 6021           | 1             | Function extension module 1<br>None   Multifunctional   Heating circuit 2  <br>Prim contr/system pump   Cooling circuit 1                                                                                                    | None                              |      |     | -    |
| 6030           | 1             | Helay output QX21None   H1 pump Q15   Alarm output K10  2nd pump speed HC1 Q21   2nd pumpspeed HC2 Q22   2nd pump speed HCPQ23   Heat circuit pump HCP Q20   H2pump Q18   System pump Q14   Timeprogram 5 K13   Heat request K27  Refrig. request K28   Air dehumidif. K29  Diverting valve, cooling Y21                                                                                                    | None                              |      |     |      |

| Operating<br>line | User<br>level | Function                                                                                                    | Default value                     | Min      | Мах  | Unit   |
|-------------------|---------------|----------------------------------------------------------------------------------------------------|-----------------------------------|----------|------|--------|
| 6031              | I             | Relay output QX22<br>None   H1 pump Q15   Alarm output K10<br>  2nd pump speed HC1 Q21   2nd pump<br>speed HC2 Q22   2nd pump speed HCP<br>Q23   Heat circuit pump HCP Q20   H2<br>pump Q18   System pump Q14   Time<br>program 5 K13   Heat request K27  <br>Refrig. request K28   Air dehumidif. K29  <br>Diverting valve, cooling Y21                                                                                                    | None                              |          |      |        |
| 6032              | 1             | Relay output QX23<br>None   H1 pump Q15   Alarm output K10<br>  2nd pump speed HC1 Q21   2nd pump<br>speed HC2 Q22   2nd pump speed HCP<br>Q23   Heat circuit pump HCP Q20   H2<br>pump Q18   System pump Q14   Time<br>program 5 K13   Heat request K27  <br>Refrig. request K28   Air dehumidif. K29  <br>Diverting valve, cooling Y21                                                                                                    | None                              |          |      |        |
| 6046              | 1             | Function of input H2<br>Optg mode changeover HCs + DHW<br>  Optg mode changeover HCs  <br>Optg mode changeover HC1   Optg<br>mode changeover HC2   Optg mode<br>changeover HCP   Error/alarm message<br>  Min flow temp setpoint   Excess heat<br>discharge   Dewpoint monitor   Flow<br>temp. setpt increase, hygro   Refrig<br>request   Heat request 10V   Refrig.<br>request 10V   Pressure measurement<br>10V   Rel. room humidity 10V   Room<br>temperature 10V | Optg mode change-<br>over HCs+DHW |          |      |        |
| 6047              | 1             | Contact type H2                                                                                                    | NO                                |          |      | -      |
| 6048              | 1             | Function value, contact H2                                                                                                    | 70                                | 8        | 130  | °C     |
| 6049              | 1             | Voltage value 1, H2                                                                                                    | 0                                 | 0        | 10   | Volt   |
| 6050              | 1             | Function value 1, H2                                                                                                    | 0                                 | -100     | 500  | -      |
| 6051              | 1             | Voltage value 2, H2                                                                                                    | 10                                | 0        | 10   | Volt   |
| 6052              | 1             | Function value 2, H2                                                                                                    | 70                                | -100     | 500  | -      |
| 6100              | F             | Readjustm outside sensor                                                                                                    | 0                                 | -3.0     | 3.0  | °C     |
| 6110              | F             | Time constant building                                                                                                    | 15                                | 0        | 50   | h      |
| 6112              | 0             | Gradient room model                                                                                                    | 60                                | 0        | 300  | Min/°C |
| 6120              | F             | Frost protection for the plant<br>Off   On                                                                                                    | Off                               |          |      | -      |
| 6128              | F             | Heat request below OT                                                                                                    |                                   | /        | 50   | °C     |
| 6129              | F             | Heat request above OT                                                                                                    |                                   | /<br>-50 | 50   | °C     |
| 6135              | F             | Air dehumidifier<br>Off ¦ On                                                                                                    | Off                               |          |      |        |
| 6136              | F             | Air dehumidifier enable<br>24h/day   Time progr. heating circuit   Time<br>program 5                                                                                                    | 24 h/day                          |          |      |        |
| 6137              | F             | Air dehumidifier r.h. ON                                                                                                    | 55                                | 0        | 100  | %      |
| 6138              | F             | Air dehumidifier r.h. SD                                                                                                    | 5                                 | 2        | 50   | %      |
| 6140              | 0             | Water pressure max                                                                                                    |                                   | /<br>0.0 | 10.0 | bar    |
| 6141              | 0             | Water pressure min                                                                                                    |                                   | /<br>0.0 | 10.0 | bar    |

| Operating line | User<br>level | Function                                                                                  | Default value     | Min      | Мах    | Unit |
|----------------|---------------|-------------------------------------------------------------------------------------------|-------------------|----------|--------|------|
| 6142           | 0             | Water pressure critical min                                                               |                   | /<br>0.0 | 10.0   | bar  |
| 6150           | 0             | Water pressure 2 max                                                                      |                   | /<br>0.0 | 10.0   | bar  |
| 6151           | 0             | Water pressure 2 min                                                                      |                   | /<br>0.0 | 10.0   | bar  |
| 6152           | 0             | Water press 2 critical min                                                                |                   | /<br>0.0 | 10.0   | bar  |
| 6200           | I             | Save sensors<br>No ¦ Yes                                                                  | No                |          |        | -    |
| 6204           | 0             | Save parameters<br>No ¦ Yes                                                               | No                |          |        |      |
| 6205           | F             | Reset to default parameters<br>No ¦ Yes                                                   | No                |          |        | -    |
| 6215           | 1             | Check-No. storage tank                                                                    | -                 | 0        | 199999 | -    |
| 6217           | 1             | Check-No. heating circuits                                                                | -                 | 0        | 199999 | -    |
| 6220           | F             | Software version                                                                          | -                 | 0        | 99.9   | -    |
| 6222           | 0             | Device hours run                                                                          | 0                 | 0        | 65535  | h    |
|                |               |                                                                                           | 0                 | 0        | 00000  |      |
| 6600           | •             | Device address                                                                            | 4                 | 0        | 16     | _    |
|                |               |                                                                                           | 1                 | 0        | 10     | -    |
| 6601           |               | Segment address                                                                           | 0                 | 0        | 14     | -    |
| 6604           | F             | Off ! Automatically                                                                       | Automatically     |          |        | -    |
| 6605           | F             | Bus power supply state<br>Off   On                                                        | On                |          |        | -    |
| 6610           | 0             | Display system messages<br>No¦Yes                                                         | Yes               |          |        |      |
| 6612           | 0             | Alarm delay                                                                               |                   | /2       | 60     | min  |
| 6620           | F             | Action changeover functions<br>Segment   System                                           | System            |          |        | -    |
| 6621           | F             | Summer changeover<br>Locally! Centrally                                                   | Locally           |          |        | -    |
| 6623           | F             | Optg mode changeover<br>Locally! Centrally                                                | Centrally         |          |        |      |
| 6625           | F             | Assignment of DHW heating<br>Local HCs   All HCs in segment   All HCs<br>in system        | All HCs in system |          |        | -    |
| 6627           | F             | Refrigeration demand<br>Locally! Centrally                                                | Locally           |          |        |      |
| 6640           | I             | Clock mode<br>Autonomously   Slave without remote  <br>Slave with remote setting   Master | Autonomously      |          |        | -    |
| 6650           | F             | Outside temp source                                                                       | 0                 | 0        | 239    | -    |
| Errors         |               |                                                                                           |                   |          |        |      |
| 6710           | I             | Reset alarm relay<br>No ¦ Yes                                                             | No                |          |        | -    |
| 6740           | F             | Flow temp 1 alarm                                                                         |                   | /<br>10  | 240    | min  |
| 6741           | F             | Flow temp 2 alarm                                                                         |                   | /<br>10  | 240    | min  |
| 6746           | F             | Flow temp alarm, cooling 1                                                                |                   | /<br>10  | 240    | min  |
| 6800           | F             | History 1                                                                                 | -                 |          |        |      |
|                | F             | Error code 1                                                                              | -                 | 0        | 255    | -    |
| 6802           | F             | History 2                                                                                 | _                 |          |        |      |
|                | F             | Error code 2                                                                              | -                 | 0        | 255    | -    |
| L              |               |                                                                                           | 1                 | -        |        |      |

| Operating line         | User<br>level | Function                                                                                                    | Default value | Min   | Мах  | Unit   |
|------------------------|---------------|----------------------------------------------------------------------------------------------------|---------------|-------|------|--------|
| 6804                   | F History 3 - |                                                                                                    |               |       |      |        |
|                        | F             | Error code 3                                                                                                    | -             | 0     | 255  | -      |
| 6806                   | F             | History 4                                                                                                    | -             |       |      |        |
|                        | F             | Error code 4                                                                                                    | - 0           |       | 255  | -      |
| 6808                   | F             | History 5                                                                                                    | -             |       |      |        |
|                        | F             | Error code 5                                                                                                    | -             | 0     | 255  | -      |
| 6810                   | F             | History 6                                                                                                    | -             |       |      |        |
|                        | F             | Error code 6                                                                                                    | -             | 0     | 255  | -      |
| 6812                   | F             | History 7                                                                                                    | -             |       |      |        |
|                        | F             | Error code 7                                                                                                    | -             | 0     | 255  | -      |
| 6814                   | F             | History 8                                                                                                    | -             |       |      |        |
|                        | F             | Error code 8                                                                                                    | -             | 0     | 255  | -      |
| 6816                   | F             | History 9                                                                                                    | -             |       |      |        |
|                        | F             | Error code 9                                                                                                    | -             | 0     | 255  | -      |
| 6818                   | F             | History 10                                                                                                    | -             |       |      |        |
|                        | F             | Error code 10                                                                                                    | -             | 0     | 255  | -      |
| 6820                   | 0             | Reset history                                                                                                    | No            |       |      | -      |
| Maintenanc             | e / speci     | al operation                                                                                                    |               |       |      |        |
| 7044                   | F             | Maintenance interval                                                                                                    |               | /1    | 240  | Months |
| 7045                   | F             | Time since maintenance                                                                                                    | 0             | 0     | 240  | Months |
| 7140                   | E             | manual operation                                                                                                    | Off           |       |      | -      |
| 7150                   | 1             | Simulation outside temperature                                                                                                    | -             | -50.0 | 50   | °C     |
| 7170                   | 1             | Telephone customer service                                                                                                    |               |       |      | -      |
| Input / output test    |               |                                                                                                    |               |       |      |        |
| 7700                   | I             | Relay test<br>No test   Everything off     DHW pump<br>Q3   Heating circuit pump Q2   Heat circ<br>mix valve op Y1   Heat circ mix valve cl<br>Y2   Relay output QX21 module 1   Relay<br>output QX22 module 1   Relay output<br>QX23 module 1   Relay output QX21<br>module 2   Relay output QX22 module 2  <br>Relay output QX23 module 2 | No test       |       |      | -      |
| 7730                   | 1             | Outside temp B9                                                                                                    | -             | -50.0 | 50   | °C     |
| 7732                   | 1             | Flow temp B1                                                                                                    | -             | 0.0   | 140  | °C     |
| 7841                   | I             | Contact state H1<br>Open ! Closed                                                                                                    | -             |       |      | -      |
| 7845                   | 1             | Voltage signal H2                                                                                                    | 0             | 0     | 10   | °C     |
| 7846                   | I             | Contact state H2<br>Open   Closed                                                                                                    | -             |       |      | -      |
| State                  |               |                                                                                                    |               |       |      |        |
| 8000                   | 1             | State of heating circuit 1                                                                                                    | -             |       |      | -      |
| 8001                   | 1             | State of heating circuit 2                                                                                                    | -             |       |      | -      |
| 8002                   | 1             | State heating circuit P                                                                                                    | -             |       |      | -      |
| 8003                   | 1             | State of DHW                                                                                                    | -             |       |      | -      |
| 8004                   | 1             | State of cooling circuit                                                                                                    | -             |       |      | -      |
| Diagnostics, consumers |               |                                                                                                    |               |       |      |        |
| 8700                   | I             | Outside temperature (OT)                                                                                                    | -             | -50.0 | 50.0 | °C     |
| 8703                   | I             | Outside temp attenuated                                                                                                    | -             | -50.0 | 50.0 | °C     |
| 8704                   | I             | Outside temperature composite                                                                                                    | -             | -50.0 | 50.0 | °C     |

| Operating line | User<br>level | Function                                 | Default value | Min | Мах   | Unit |
|----------------|---------------|------------------------------------------|---------------|-----|-------|------|
| 8720           | 1             | Relative room humidity                   | -             | 0   | 100   | %    |
| 8721           | 1             | Outside temperature (OT)                 | -             | 0   | 50.0  | °C   |
| 8722           | 1             | Dewpoint temperature 1                   | -             | 0   | 50.0  | °C   |
| 8730           | I             | Heating circuit pump Q2<br>Off ! On      | -             |     |       | -    |
| 8731           | I             | Heating circ mix valve op Y1<br>Off ! On | -             |     |       | -    |
| 8732           | 1             | Heat circ mix valve cl Y2                | -             |     |       | -    |
| 8740           | 1             | Room temp 1                              | -             | 0.0 | 50.0  | °C   |
| 8741           | 1             | Room setpoint 1                          | -             | 4.0 | 35.0  | °C   |
| 8742           | 0             | Room temp 1 model                        | -             | 0.0 | 50.0  | °C   |
| 8743           | 1             | Flow temperature 1                       | -             | 0.0 | 140.0 | °C   |
| 8744           | 1             | Flow temp setpoint 1                     | _             | 0.0 | 140.0 | 0°C  |
| 8751           | 1             | Cooling circuit pump 1                   | -             |     |       |      |
| 8752           | 1             | Cooling circuit mixing valve 1 Open      | -             |     |       |      |
| 8753           | 1             | Cooling circuit mixing valve 1 Closed    | _             |     |       |      |
| 8754           | 1             | Cooling diverting valve 1                | _             |     |       |      |
| 8756           | 1             | Flow temperature, cooling 1              | _             | 0   | 140   | °C   |
| 8757           | 1             | Flow temperature, cooling 1              | _             | 0   | 140   | °C   |
| 8760           | 1             | Heating circuit pump 2                   | -             |     | 110   | -    |
| 8761           | 1             | Heat circ mix valve 2 open               | _             |     |       |      |
| 8762           | 1             | Heat circ mix valve 2 close              | -             |     |       | -    |
| 8770           | 1             | Boom temp 2                              | _             | 0.0 | 50    | °C   |
| 8771           | 1             | Boom setpoint 2                          | _             | 4.0 | 35    | °C   |
| 8772           | 0             | Boom temp 2 model                        | _             | 0.0 | 50    | °C   |
| 8773           | 1             | Flow temperature 2                       | _             | 0.0 | 140   | °C   |
| 8774           | 1             | Flow temp setpoint 2                     |               | 0.0 | 140   | °C   |
| 8800           |               | Boom temp P                              |               | 0.0 | 50    | °C   |
| 8801           |               | Boom setpoint P                          |               | 4.0 | 35    | °C   |
| 8802           | 0             | Room temp P model                        |               | 0.0 | 50    | °C   |
| 8803           | 1             | Flow temp setpoint P                     |               | 0.0 | 140   | °C   |
| 8830           |               | DHW temp 1                               |               | 0.0 | 140   | °C   |
| 8831           |               | DHW temp setnoint                        |               | 8.0 | 80    | °C   |
| 8930           | 1             | Primary controller temp                  |               | 0.0 | 140.0 | °C   |
| 8031           | 1             | Primary controller setpoint              |               | 0.0 | 140.0 | °C   |
| 9000           | 1             | Flow temperature setpoint H1             |               | 5.0 | 130.0 | °C   |
| 9001           | 1             | Flow temp setpoint H2                    |               | 5.0 | 130.0 | °C   |
| 9001           | 1             | Water pressure H1                        |               | 0.0 | 10.0  | bar  |
| 9003           | 1             |                                          | -             | 0.0 | 10.0  | bar  |
| 9000           | 1             | Relay output OX21 module 1               | -             | 0.0 | 10.0  | Dai  |
| 9050           | 1             | Off   On<br>Relay output QX22 modulo 1   | -             |     |       | -    |
| 9051           |               | Off   On                                 | -             |     |       | -    |
| 9052           | 1             | Off   On                                 | -             |     |       | -    |
| 9053           | I             | Relay output QX21 module 2<br>  Off ¦ On | -             |     |       | -    |

 $\textbf{E}{=}\text{End}$  user  $\textbf{I}{=}\text{Commissioning}$   $\textbf{F}{=}\text{Heating engineer}$   $\textbf{O}{=}\text{OEM}$   $\textbf{BZ}{=}\text{Operating line}$  (\*) QAA75../78.. only,

| Operating line | User<br>level | Function                   | Default value | Min | Мах | Unit |
|----------------|---------------|----------------------------|---------------|-----|-----|------|
| 9054           | 1             | Relay output QX22 module 2 | -             |     |     |      |
|                |               | Off ¦ On                   |               |     |     | -    |
| 9055           | I             | Relay output QX23 module 2 |               |     |     |      |
|                |               | Off ¦ On                   | -             |     |     | -    |

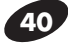

# USEFUL INFORMATION

| SELLER: | INSTALLER: |
|---------|------------|
| Mr      | Mr         |
| Address | Address    |
| Tel.    | Tel.       |

#### TECHNICAL ASSISTANCE SERVICE:

| Mr.  |      | <br> |  |
|------|------|------|--|
| Add  | ress | <br> |  |
| Tel. |      | <br> |  |

| BOILER DETAILS<br>(from Data label): | <b>CONTROL PANEL DETAILS</b><br>(from product label): |
|--------------------------------------|-------------------------------------------------------|
| Make                                 | Serial number                                         |
| Туре                                 | Lot                                                   |
| Serial number                        |                                                       |
| Date of initial start-up             |                                                       |

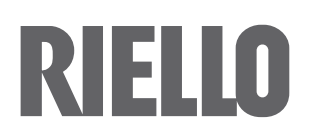

RIELLO S.p.A. Via Ing. Pilade Riello, 7 37045 – Legnago (VR) www.riello.com

The manufacturer strives to continuously improve all products. Appearance, dimensions, technical specifications, standard equipment and accessories are therefore liable to modification without notice.